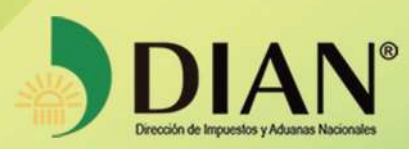

# PRESENTACIÓN DE INFORMACIÓN POR ENVÍO DE ARCHIVOS

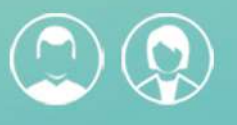

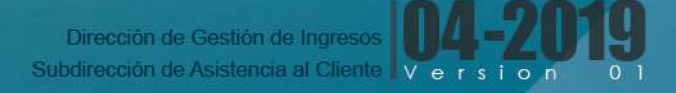

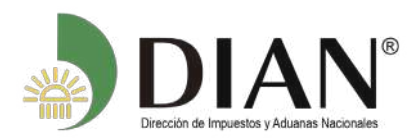

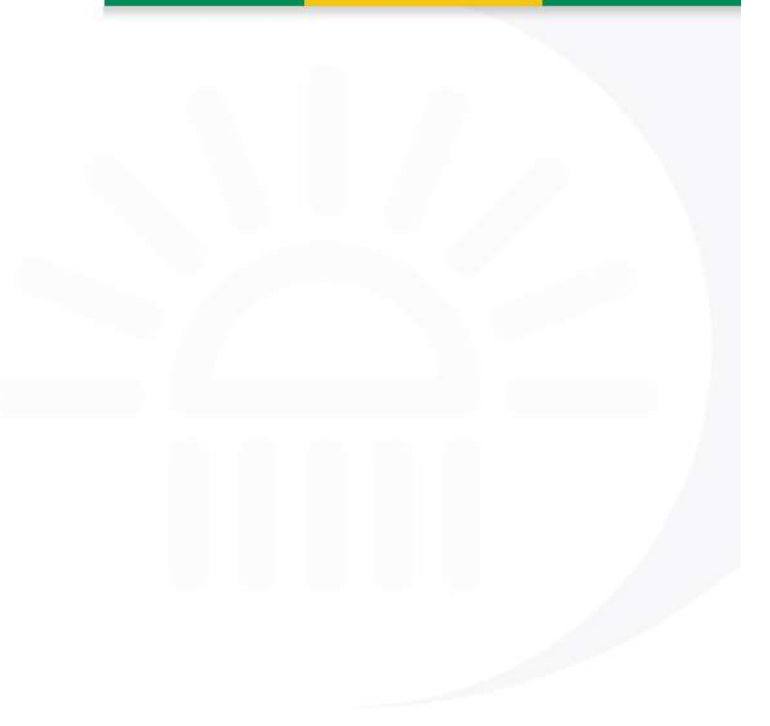

Elaborado por: Adriana Sarmiento Bohorquez Yolanda Cogua Amezquita Subdirección Asistencia al Cliente

Aprobado por: Adriana del Pilar Solano Cantor Subdirectota de Gestión de Asistencia al Cliente

Revisado por: Juan Francisco Andrade Castro jefe Coordinación Dinámica de los Procesos Subdirección de Gestión de Procesos y Competencias

Wilson Adolfo Becerra Mendez Coordinación Dinámica de los Procesos Subdirección de Gestión de Procesos y Competencias

Diagramado por: César Augusto Barragán Bernal Coordinación Dinámica Los Procesos Subdirección de Gestión de Procesos y Competencias

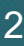

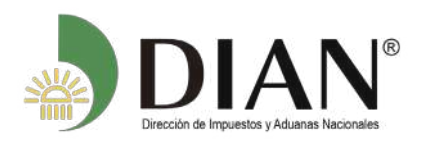

### CONTENIDO

| Introducción                                                   | 4  |
|----------------------------------------------------------------|----|
| 1. Proceso descarga prevalidador tributario                    | 5  |
| 2. Ingreso / Salida de los servicios informáticos electrónicos | 8  |
| 3. Colocar archivos en su Bandeja de Entrada                   | 13 |
| 3.1 Lista de Archivos Colocados                                | 17 |
| 3.2 Condiciones de los Archivos                                | 17 |
| 4. Diligenciar Solicitud Envío de Archivos                     | 19 |
| 5. Consulta de solicitudes y descargue de archivos XML         | 25 |
| 6. Reemplazar Solicitud Anterior                               | 30 |
| 7. Solicitud de Cancelación de Archivos                        | 33 |

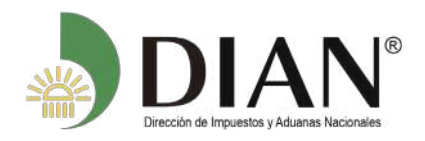

#### INTRODUCCIÓN

El servicio de "PRESENTACIÓN DE INFORMACIÓN POR ENVÍO DE ARCHIVOS" le permitirá al usuario cumplir ante la DIAN con la obligación de presentar información exógena, la debe hacer de manera Virtual, previo registro del tipo de responsabilidad, código 14: "Informante de exógena" en el RUT

Los beneficios más importantes de este servicio son:

1. Transmisión electrónica de información masiva.

 Presentación electrónica segura de la información requerida por la DIAN, sin desplazamientos físicos ni intermediarios.
 Garantía de origen lo que implica que el informante es quien presenta la información y no otra persona por él.
 Protección de la información contra la alteración o manipulación de terceros. Como apoyo a este proceso, en el portal de la DIAN, www.dian.gov.co en el enlace llamado *Transaccional/ Otros Servicios/ Autoasistencia / Guía de Servicios en Línea* podrá acceder a los diferentes medios que le ayudarán de una manera sencilla y cómoda a conocer y familiarizarse con los servicios electrónicos que la DIAN pone a su disposición.

Allí podrá consultar y descargar las siguientes cartillas:

1. Habilitación de Cuenta para Acceso a los Servicios en Línea.

2. Presentación virtual de documentos.

 Transacción de pago a través de canales electrónicos.

4. Comentarios y quejas.

5. Presentación por envío de archivos (exógena).

. . . . . . . . . . . . . . . . . . .

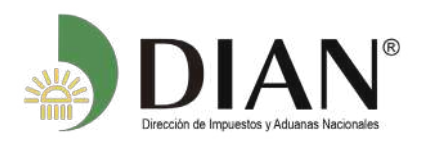

### Proceso descarga PREVALIDADOR TRIBUTARIO.

El servicio de presentación de información por envío de archivos le permitirá al usuario presentar la información de manera electrónica a la DIAN, la cual debe estar en archivos XML que el usuario podrá generar desde los sistemas internos de su organización o mediante el uso del "**Prevalidador de Datos para Presentación de Información por Envío de Archivos**", herramienta que está dispuesta en el portal de la DIAN.

El PREVALIDADOR, herramienta informática construida en Excel que le permite al usuario registrar los datos solicitados, conformar los archivos y convertirlos en formato XML con las especificaciones técnicas exigidas por la DIAN, con la ventaja de minimizar errores.

Esta herramienta, propiedad de la DIAN, es de distribución gratuita. Su utilización en ningún momento exime al informante de la responsabilidad que se derive por errores de forma o de contenido de la información suministrada.

Siga los siguientes pasos para realizar la descarga del prevalidador desde el portal de la Entidad:

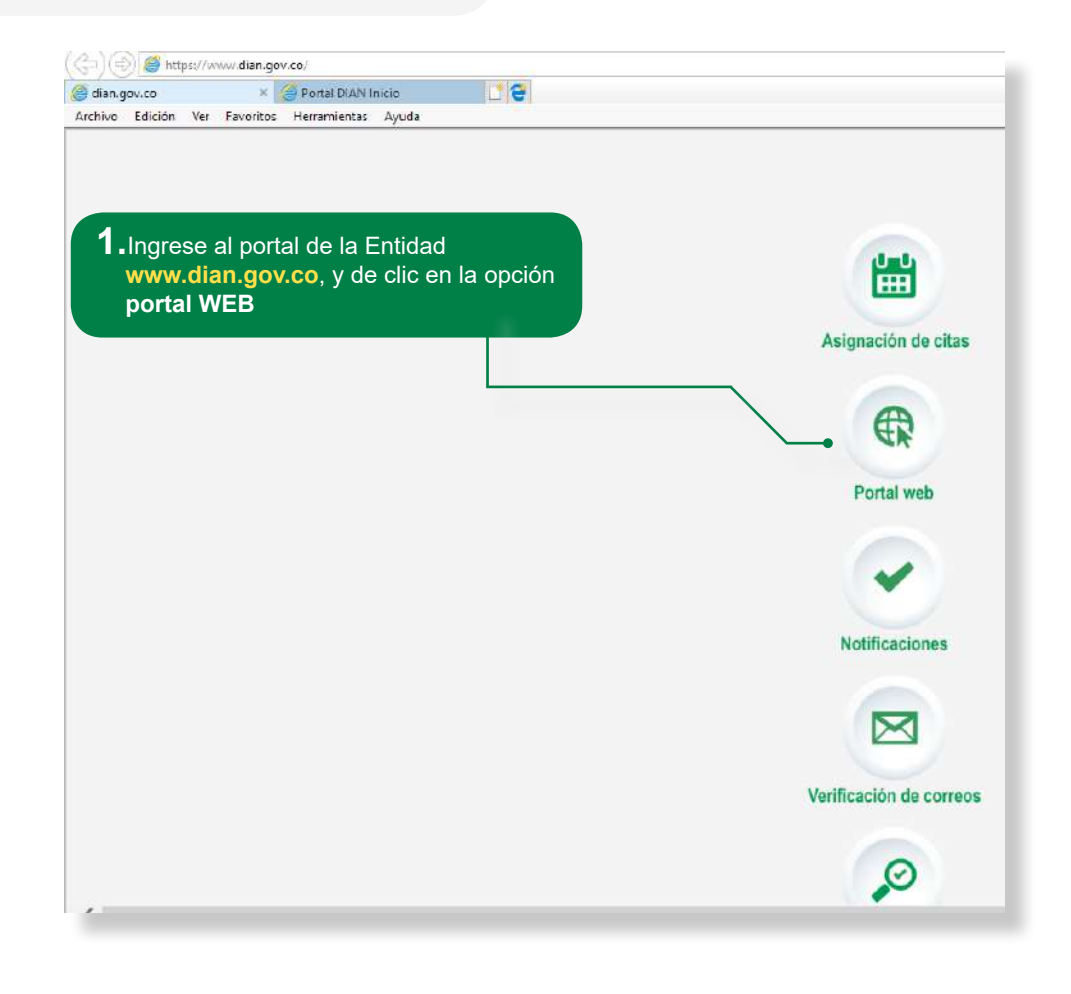

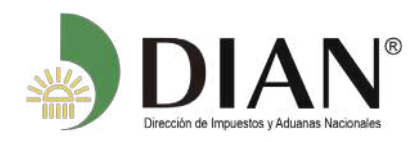

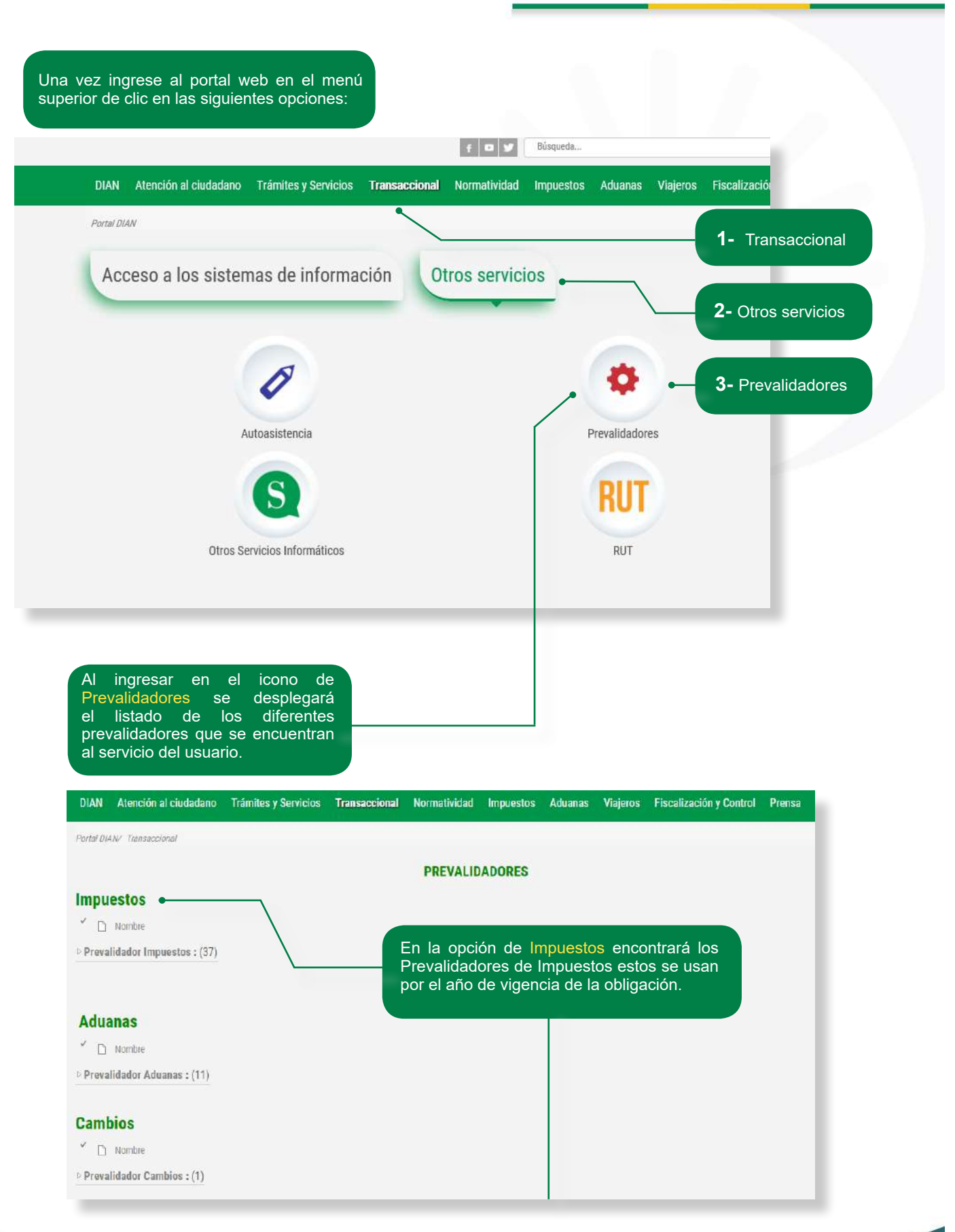

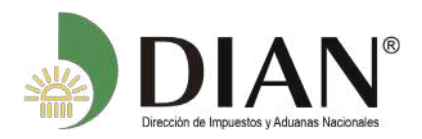

Cuando abra la carpeta le aparecerá un listado de Prevalidadores así:

#### Impuestos

#### Nombre

#### Prevalidador Impuestos : (38)

- Programas de Ayuda Renta 2013-2016
- Información Tributaria (Vigencia 2019)
- Reporte Conciliación Fiscal F2516v2 (Año gravable 2018)
- Reporte Conciliación Fiscal F2516v1 (Año gravable 2017)
- Descarga Programa Ayuda Renta 2017
- Entidades Financieras
- Factura electrónica
- Frigoríficos y Pieles 2016 Versión 1.2
- Impuesto Nacional a la Gasolina y ACPM
- Información de Relevancia Tributaria año gravable 2012
- Información de Relevancia Tributaria Año Gravable 2015
- Información de Relevancia Tributaria vigencia 2013 2014

## Luego debe dar clik en el nombre del prevalidador para su descarga.

#### Nombre

- Prevalidador\_Convenios\_Cooperacion\_AG2018\_v1.1.1-18
- Prevalidador\_DECEVAL\_AG2018\_v2.1.1-18
- Prevalidador\_GobernacionesyAlcaldias\_AG2017\_v2.0.0-18
- Prevalidador\_Tributario\_CCE\_AG2018\_v2.1.0-19
- Prevalidador\_Tributario\_E\_Financieras\_AG2018\_v2.1.0-19
- Prevalidador\_Tributario\_Informantes\_AG2018\_v2.1.0-19
- Prevalidador\_Tributario\_Otros\_AG2018\_v2.0.0-18

"NOTA: Verifique que siempre este usando la última versión del prevalidador".

Una vez ejecute y se descargue correctamente el prevalidador se debe guardar en el computador personal en disco D, el cual debe quedar con los siguientes archivos:

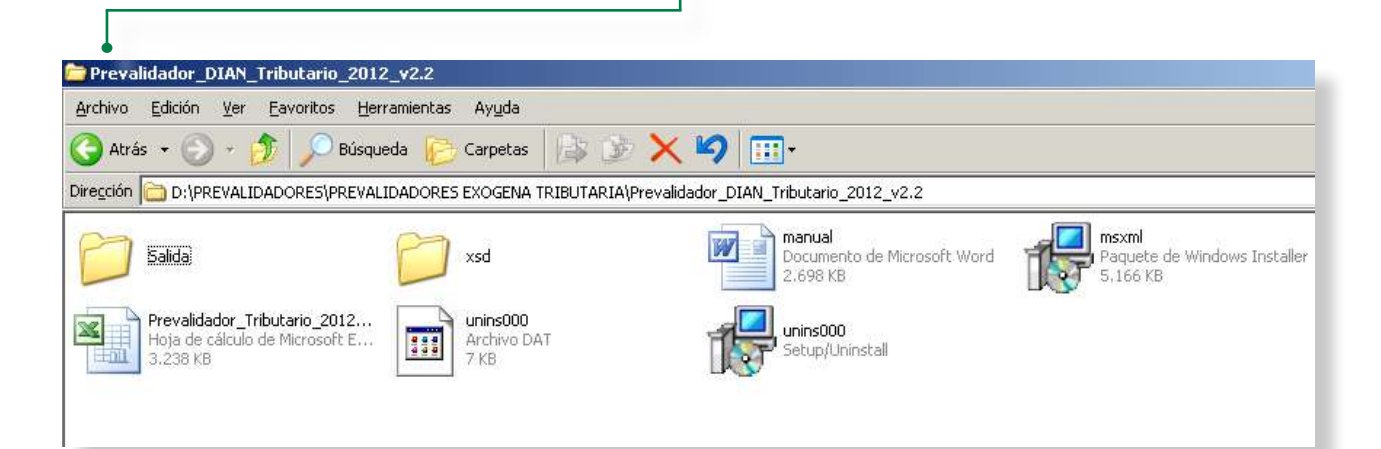

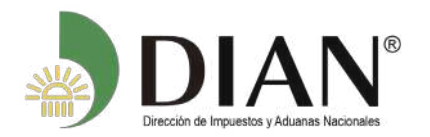

Concepto

Manual de Usuario PRESENTACIÓN DE INFORMACIÓN POR ENVÍO DE ARCHIVOS

Consecutivo

El prevalidador le permite ingresar manualmente los datos requeridos de la información a presentar y generar los archivos xml los cuales le quedan guardados en la carpeta salida.

También le permite copiar los datos de un excel siempre y cuando tenga las mismas columnas y se encuentren en formato texto. Tenga en cuenta que debe agregar las filas de acuerdo al numero de registros que va a copiar.

Una vez instalado el prevalidador en el disco duro de su equipo no copie o mueva ningún archivo de esta carpeta para evitar daños en el prevalidador.

El prevalidador solo permite diligenciar 65.000 registros, los cuales se los particionará a 5.000 registros por archivo conformado para su envió.

El nombre del archivo XML està conformado por 33 caracteres y tiene la siguiente estructura:

Versión

Dmuisca\_01 01001 08 2019 00000001.xml -01 0 1001 08 2019 00000001.xml

## 2. Ingreso / Salida de los servicios INFORMÁTICOS ELECTRÓNICOS.

Formato

Para ingresar al servicio de Presentación de información por envío de archivos, debe hacer primero lo siguiente:

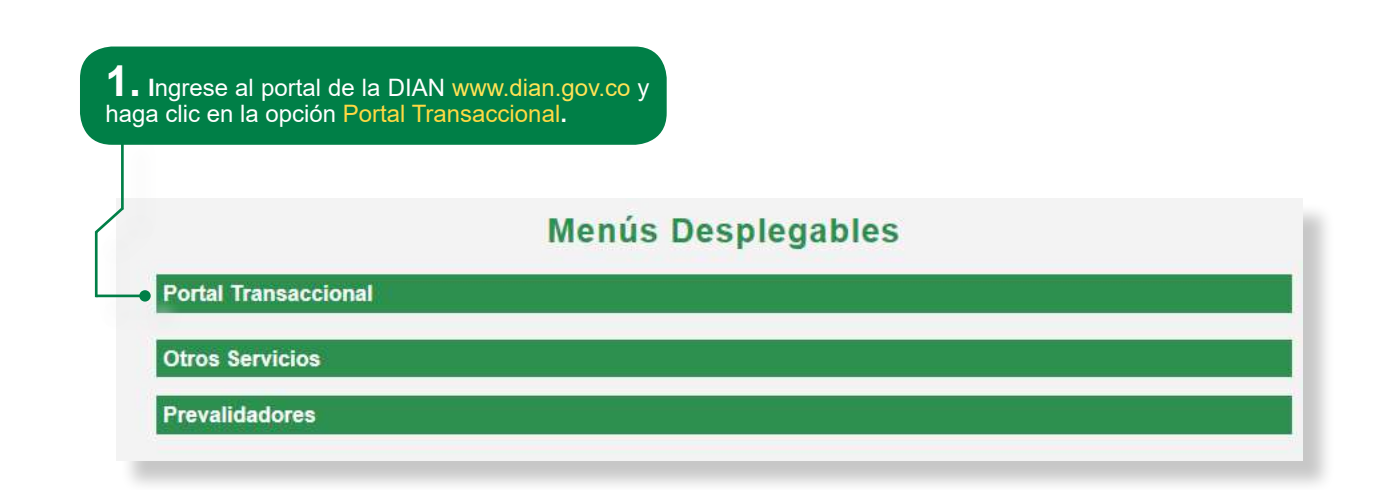

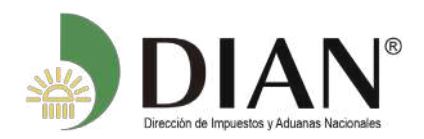

| En es<br>despleg<br>opcione | ta pantalla<br>ará cua<br>s por favor esco | se<br>tro<br>bja                                                                                                    |  |
|-----------------------------|--------------------------------------------|----------------------------------------------------------------------------------------------------|--|
| para ini                    | ciar sesión.                               | Portal Transaccional Acceso a los Sistemas de Información: Usuario Registrado Usuario Nuevo Servicios Tributarios y Cambiarios Usuarios no registrados diligenciar formularios Servicios Aduaneros Carga Importaciones Exportaciones Certificado de Origen Digital Tránsito Aduanero Importaciones SIEX Si la información a presentar es de una Organización, diligencie el NIT y los datos del representante legal como |  |
| Servicios e                 | n linea                                    | ¿Dónde estoy?: Inicio   Usuarios registrados y número de documento e                                                                                                    |  |
|                             | Inscripción<br>RUT                         | Iniciar sesión                                                                                                    |  |
|                             | Nuevos<br>Usuarios<br>Usuarios             | Para ingresar suministre los siguientes datos                                                                                                    |  |
|                             | Guía de<br>Servicios en línea              | Ingresa a nombre de: NIT<br>Número de documento de la<br>organización:                                                                                                    |  |
| *                           | Gestión<br>Aduanera                        | Tipo de documento del usuario: Cédula de ciudadanía                                                                                                    |  |
| •                           | Otros<br>Servicios                         | Número de documento:                                                                                                    |  |
| Prevalidado                 | res                                        | Contraseña 🧖 Contraseña                                                                                                    |  |

"<u>NOTA</u>: Cuando el obligado sea una Organización verifique el nombre de la Sociedad y los datos de identificación del representante legal.

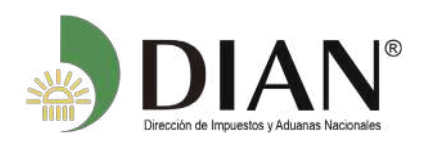

>

Manual de Usuario PRESENTACIÓN DE INFORMACIÓN POR ENVÍO DE ARCHIVOS

| ar sesión                                  | dato de tipo de documento, número de documento y la contraseña de ingreso. |
|--------------------------------------------|----------------------------------------------------------------------------|
| VICIOS EN LINEA MUI                        | SCA                                                                        |
| Para ingresar suministre los siguien       | tes datos                                                                  |
|                                            |                                                                            |
| Ingresa a nombre de:                       |                                                                            |
| Número de documento de la<br>organización: |                                                                            |
| Tipo de documento del usuario:             | Cédula de ciudadanía                                                       |
| Número de documento:                       | 5000000                                                                    |
| Contraseña                                 | •••••                                                                      |
|                                            |                                                                            |
|                                            | 10 Barrows                                                                 |
| A attices                                  | See Incorporation                                                          |

| contraseña podrá escoger<br>No Activar teclado virtual y<br>diligenciarla directamente<br>o Activar teclado virtual y | niciar sesión<br>servicios en línea mu<br>Para ingresar sum inistre los sigui |     | 2 M     | 14115  |        | 4      |            |        |        |         |        |   |   |   |  |
|----------------------------------------------------------------------------------------------------|-------------------------------------------------------------------------------|-----|---------|--------|--------|--------|------------|--------|--------|---------|--------|---|---|---|--|
| se desplegara la siguiente<br>vantalla:                                                                               |                                                                               | 1   | 2       | 3      | 4      | 5      | 6          | 7      | 8      | 9       | 0      | @ | ۴ |   |  |
|                                                                                                    | Ingresa a nombre de:                                                          | q   | w       | е      | r      | t      | y          | u      | i      | 0       | p      | 1 | 1 | + |  |
|                                                                                                    | Núm ero de docum en to de la<br>organización :                                | May | us<br>x | a<br>c | S<br>V | d<br>b | f<br>n     | g<br>m | h<br>& | <br> \$ | k<br>% | 1 | - | * |  |
| A ctivar<br>teclado<br>virtual                                                                                        | Tipo de documento del usuario:<br>Número de documento:<br>Contraseña          |     |         |        | Con    | Ace    | ña<br>ptar | ) (    | 000    | ancel   | ar)    |   |   |   |  |
| -                                                                                                    | Activar<br>tectado<br>virtual                                                 |     |         |        | Ing    | resa   | ır         |        |        |         |        |   |   |   |  |
|                                                                                                    | Ha olvidado su contraseña?                                                    |     |         |        |        |        |            |        |        |         |        |   |   |   |  |

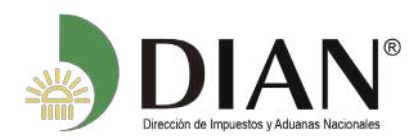

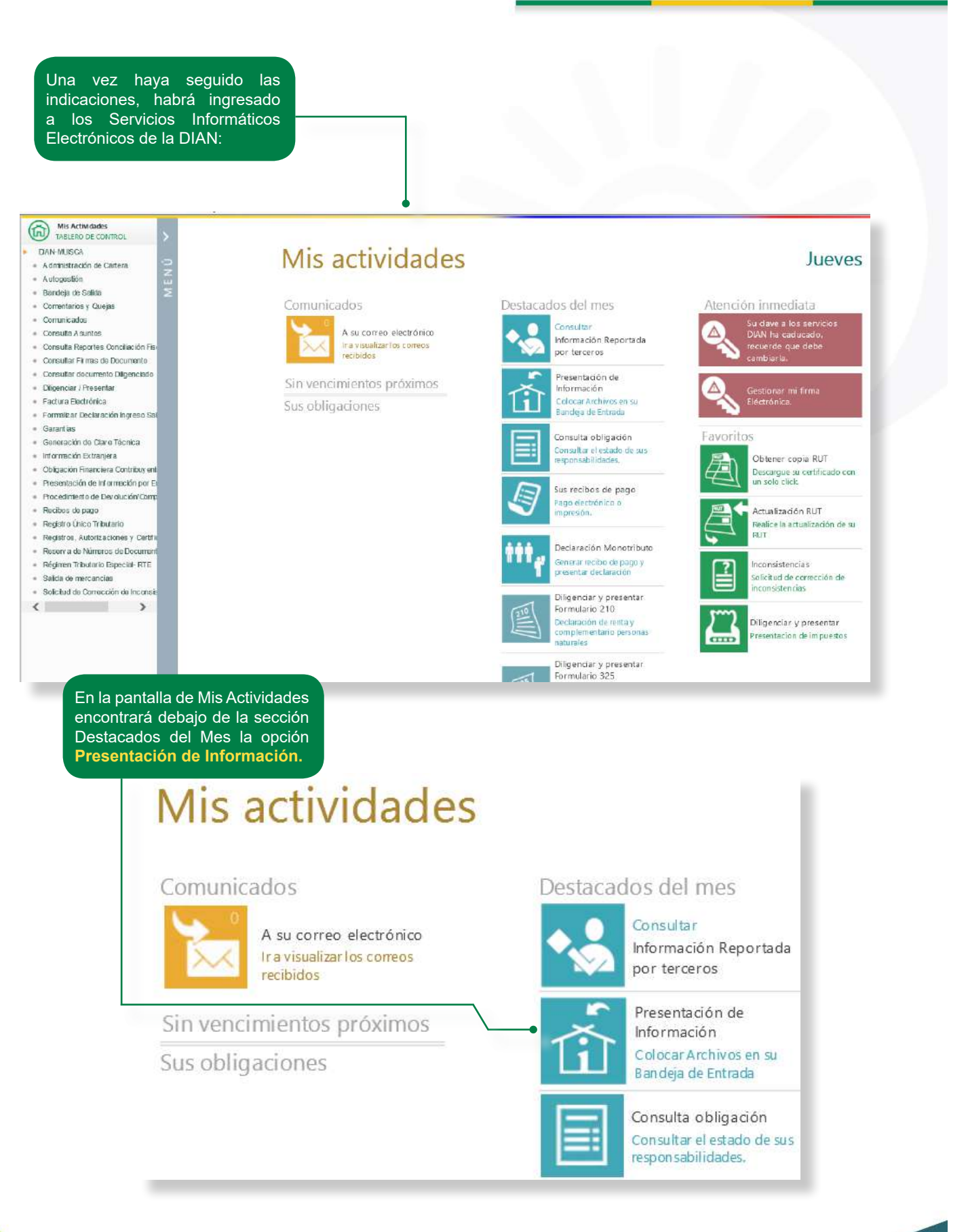

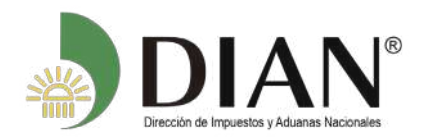

Cuando la pantalla aparezca en blanco por ingresar con un rol diferente del representante legal principal o a nombre propio, debe dar clic en la opción Menú a mano izquierda y le desplegará el tablero de control donde encontrará el listado de actividades. Seleccione Presentación de Información por Envío de Archivos como lo muestra en la imagen.

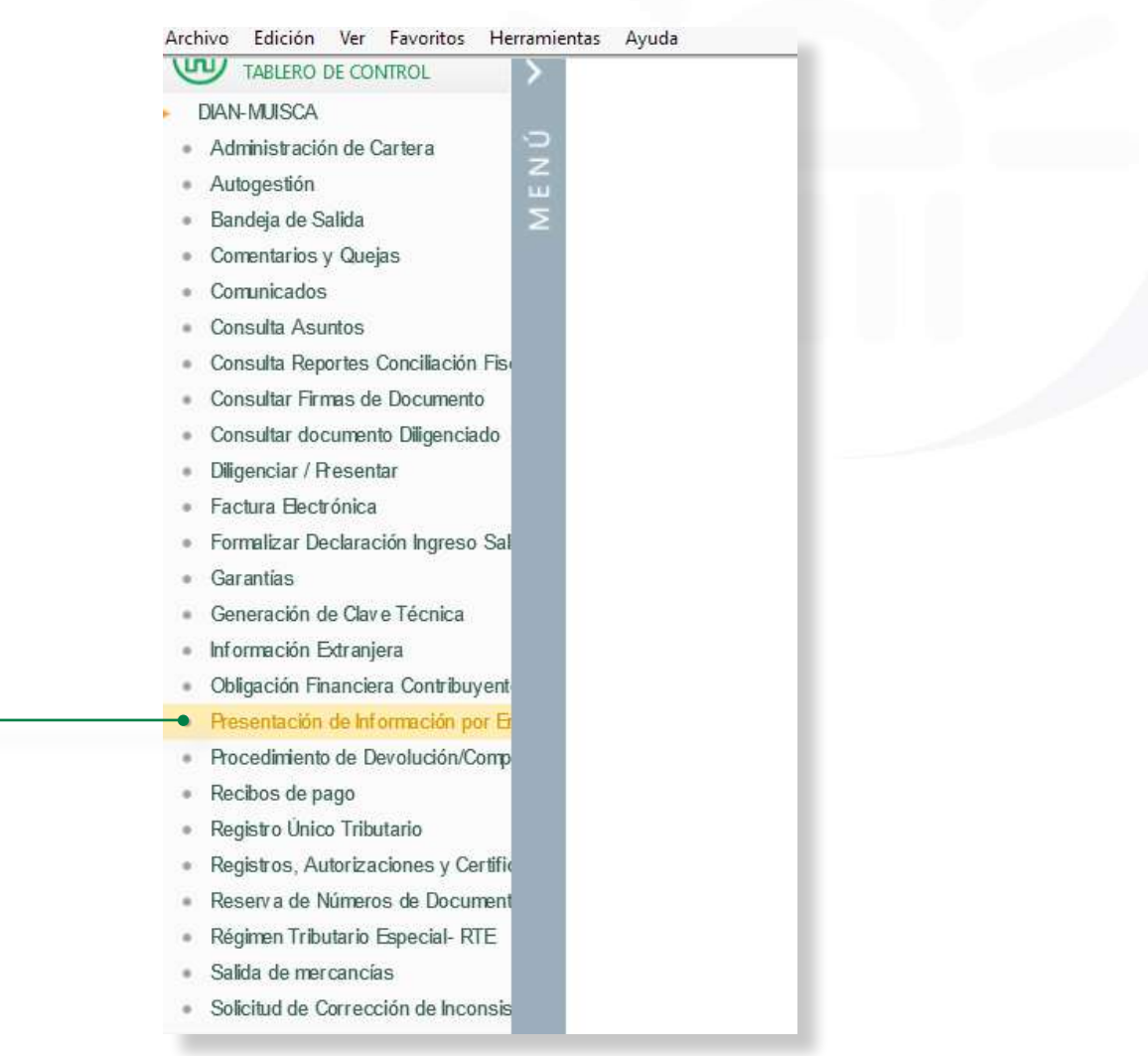

A partir de este momento, podrá realizar todos los pasos del proceso de presentación de información

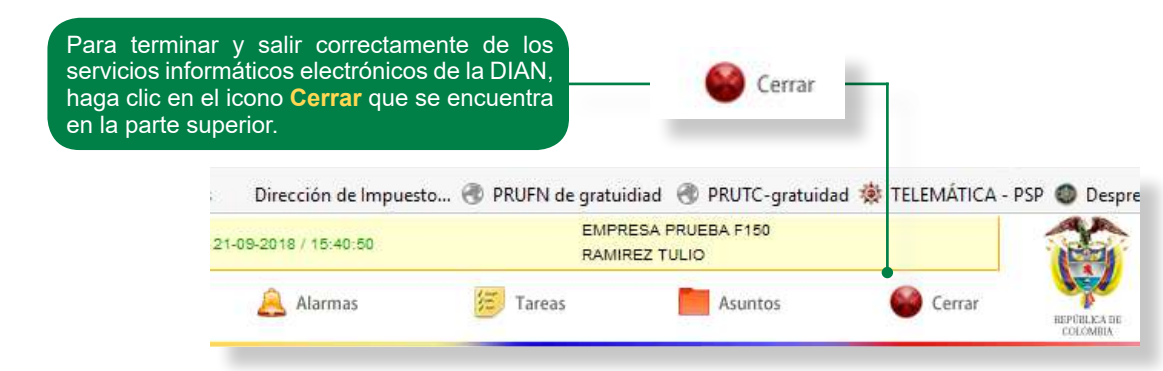

A continuación, si lo desea, cierre el navegador.

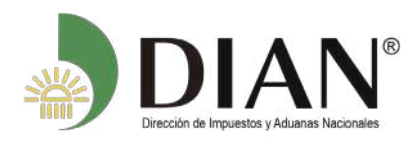

TABLERO DE CONTROL

Comentarios y Quejas

Diligenciar / Presentar

Factura Electrónica

Garantias

Press

Consulta Reportes Conciliación Fisi

Formalizar Declaración Ingreso Sal

Obligación Financiera Contribuyent

Procedimiento de Devolución/Comp

Reserv a de Números de Document

Régimen Tributario Especial- RTE

ntación de Información (

Generación de Clave Técnica

Información Extranjera

Recibos de pago

Registro Único Tributario
 Registros, Autorizaciones y Certific

Salida de mercancías

Consultar Firmas de Documento
 Consultar documento Diligenciado

DIAN-MUISCA Administración de Cartera

AutogestiónBandela de Salida

Comunicados

Consulta Asuntos

Manual de Usuario PRESENTACIÓN DE INFORMACIÓN POR ENVÍO DE ARCHIVOS

## **3** Colocar archivos en su BANDEJADE ENTRADA.

EN

Haga clic sobre la opción **Presentación de Información por Envío de Archivos** (en cualquiera de los dos menús)

## Mis actividades

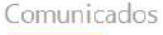

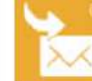

A su correo electrónico Ir a visualizar los correos recibidos

Sin vencimientos próximos

Sus obligaciones

Destacados del mes

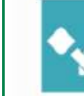

Consultar Información Reportada por terceros

Presentación de Información Colocar Archivos en su

Bandeja de Entrada

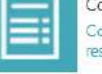

Consulta obligación Consultar el estado de sus responsabilidades.

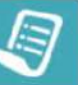

Sus recibos de pago Pago electrónico o impresión.

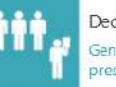

Declaración Monotributo Generar recibo de pago y presentar declaración

En el menú de Presentación de información por Envío de Archivos, escoja la opción Colocar archivos en su Bandeja de Entrada.

| Cancelación Solicitud                        | Permite cancelar solicitudes iniciales ya presentadas.                                           |
|----------------------------------------------|--------------------------------------------------------------------------------------------------|
| Colocar Archivos en su<br>Bandeja de Entrada | Permite colocar y remover archivos de su bandeja de entrada.                                     |
| Consultar Envíos de<br>Solicitudes           | Página para que usted consulte solicitudes anteriores.                                           |
| Diligenciar Solicitud Envío de<br>Archivos   | Crear la solicitud para el envio de uno o varios archivos.                                       |
| Formalizar Solicitud de Envío<br>de Archivos | Permite realizar la formalización de una solictud de envío de archivos.                          |
| Reemplazar Parcialmente<br>Envío de Archivos | Permite modificar parcialmente una solicitud anterior por otra solicitud de<br>envío de archivo. |
| Reemplazar Solicitud de<br>Envío de Archivos | Permite modificar una solicitud anterior por otra solicitud de envío de<br>archivo.              |
| Reportar Información NIIF                    | Permite cargar información para el plan piloto NIIF                                              |

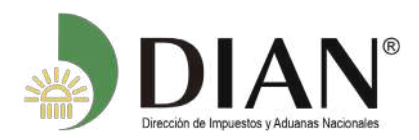

A continuación, digite el código y/o el nombre de los formatos que va a colocar y oprima el botón Buscar. Ejemplo: Formato 2516 Selección Formato-Versión Vigente Código Formato 2516 Nombre Formato Limpiar 🔘 Buscar Seleccione el formato teniendo en cuenta la versión que corresponda según la vigencia de la información a presentar y oprima el botón Continuar. Selección Formato-Versión Vigente Código Formato 2516 Nombre Formato impiar 🔘 Buscar . Version Id Nombre Formato 2516 Reporte de Conciliación Fiscal Anexo Formulario 110 ۲ 1 🔇 Anterior 1 🗸 1 🛞 Siguiente) 🕳 阙 Continuar)

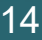

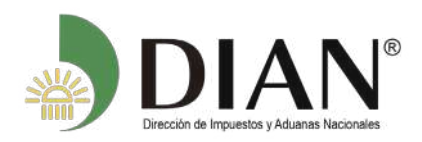

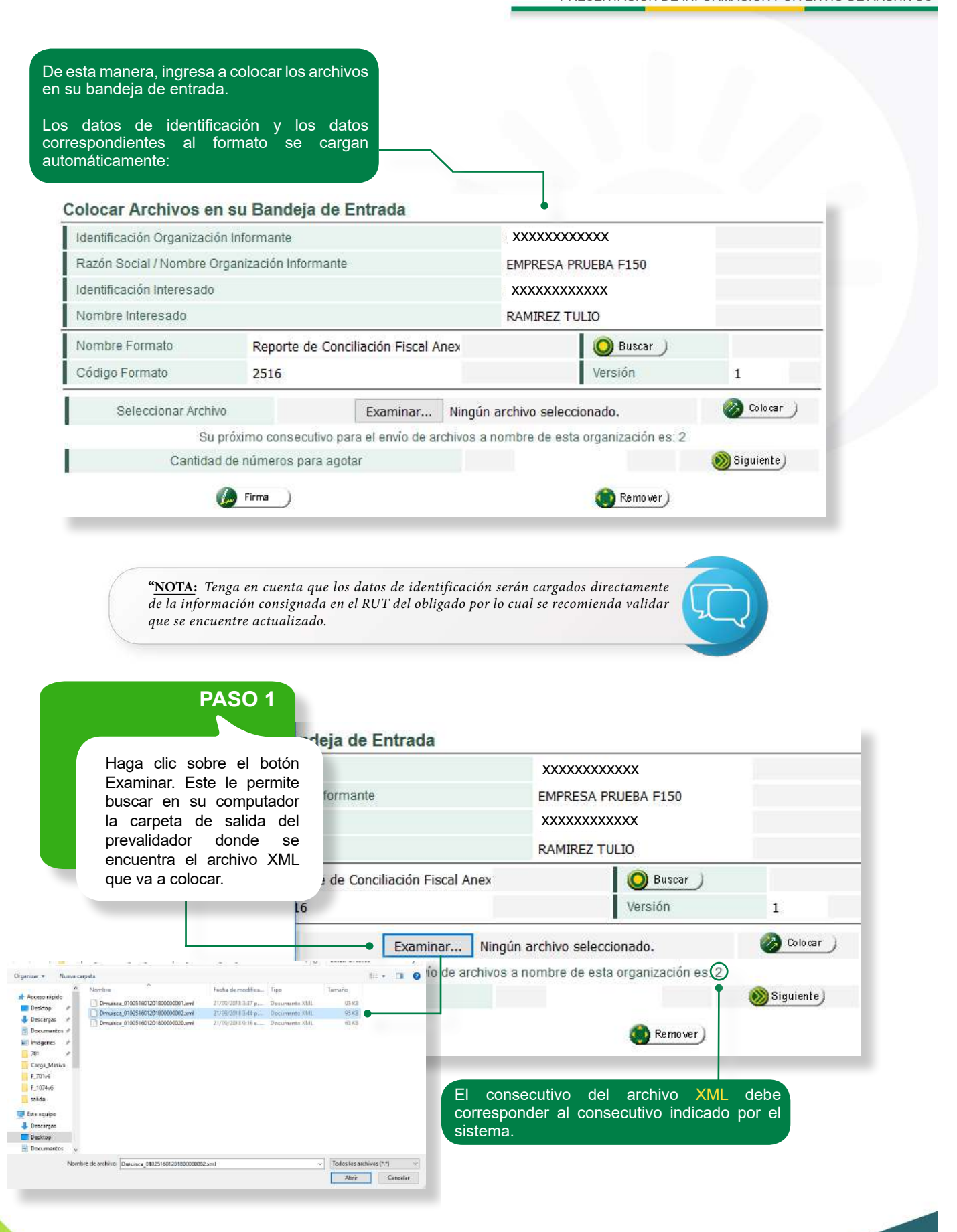

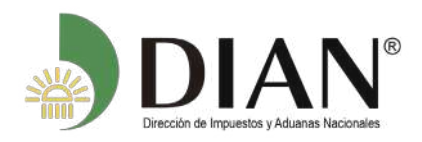

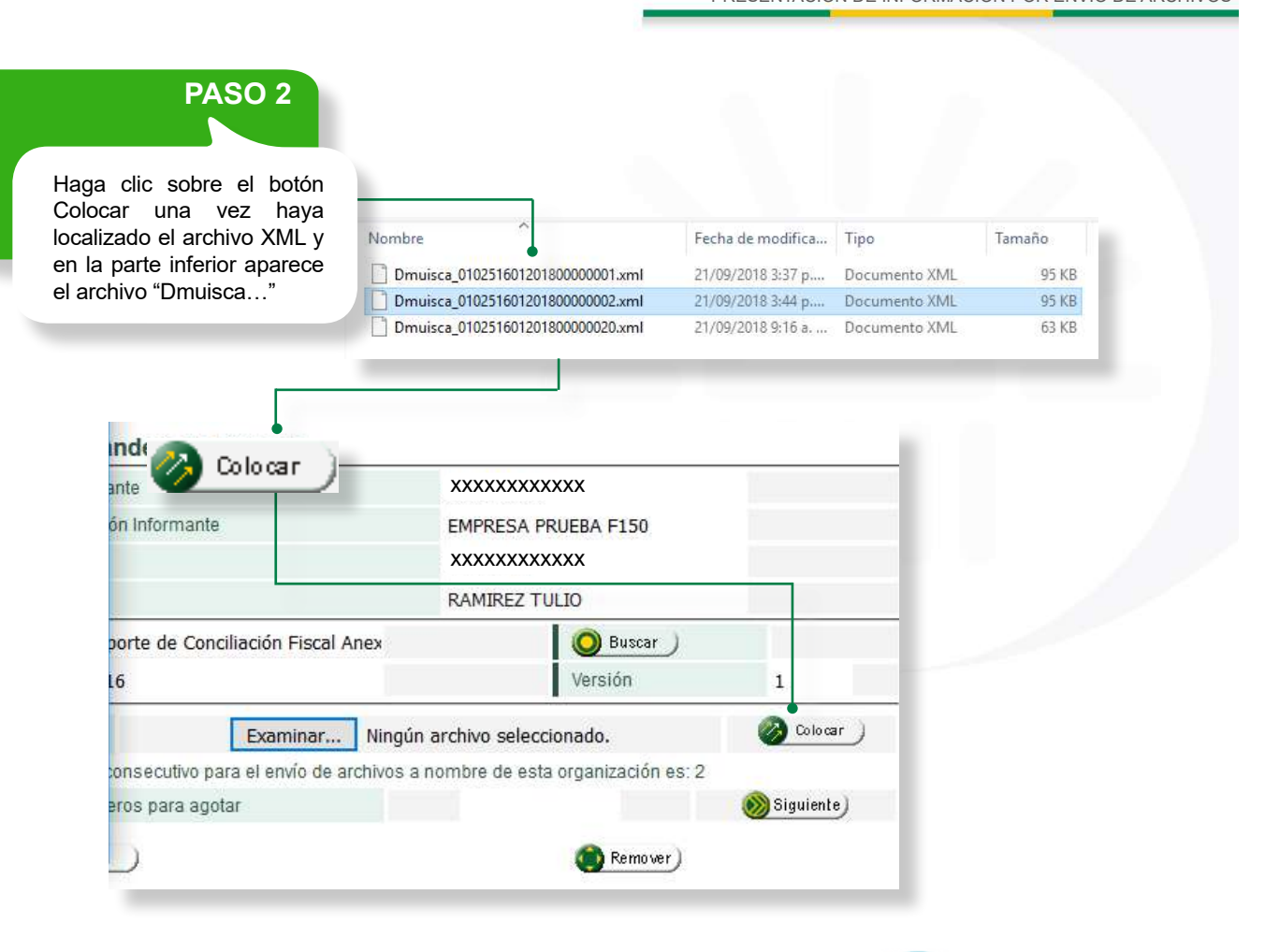

"<u>NOTA</u>: Tenga en cuenta que siempre aparece el botón de firma en el proceso de "colocar archivos en su bandeja de entrada", algunos formatos **no se requiere firma**, sin embargo el sistema le permite seguir con el siguiente paso de "diligenciar solicitud de envío".

### PASO 3

continuación, A seleccione el nombre del archivo que tenga el número consecutivo más bajo (primer archivo) de la solicitud y de clic derecho en copiar, el cual lo necesitará al momento de ingresar por la opción de Diligenciar Solicitud Envío de Archivos.

#### Colocar Archivos en su Bandeja de Entrada

| Identificación Organiza  | ción Informante           |                    | XXX             | XXXXXXXXX                    |            |
|--------------------------|---------------------------|--------------------|-----------------|------------------------------|------------|
| Razón Social / Nombre    | Organización Informante   |                    | EMP             | RESA PRUEBA F150             |            |
| Identificación Interesad | lo                        |                    | XXX             | XXXXXXXXX                    |            |
| Nombre Interesado        |                           |                    | RAM             | IREZ TULIO                   |            |
| Nombre Formato           | Reporte de Conci          | iliación Fiscal Ar | nex             | 🔘 Buscar 🔵                   |            |
| Código Formato           | 2516                      |                    |                 | Versión                      | 1          |
| Seleccionar Arc          | hivo                      | Examinar           | Ningún archive  | o seleccionado.              | 🗞 Colocar  |
| S                        | u próximo consecutivo par | ra el envío de arc | chivos a nombre | e de esta organización es: 2 |            |
| Cantio                   | lad de números para agot  | ar                 |                 |                              | Siguiente) |
|                          | Nombre Archivo            | Tama               | nño en bytes    | Ultima fecha de Modificación | Firmado    |
| Dmuisca_01               | 0251601201800000002.x     | ıml                | 96266           | 21-09-2018                   |            |
| 1                        | 🕼 Firma )                 |                    |                 | 🔘 Remover )                  |            |

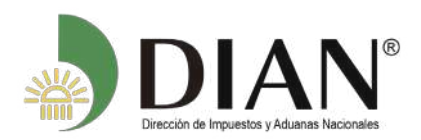

PASO 3.1. Lista de archivos colocados. Cada vez que coloque un archivo, este aparece temporalmente en la lista que se despliega en la parte inferior. Si requiere remover o quitar un archivo, debe marcarlo haciendo clic en la casilla que se encuentra a la izquierda del nombre y luego clic en el botón REMOVER. "Recuerde copiar todo el nombre del primer archivo de envió (Dmuisca\_01025160120180000002.xml) que se requiere para el siguiente paso" Colocar Archivos en su Bandeja de Entrada Identificación Organización Informante XXXXXXXXXXXXX Razón Social / Nombre Organización Informante **EMPRESA PRUEBA F150** Identificación Interesado XXXXXXXXXXXXX Nombre Interesado RAMIREZ TULIO 🔘 Buscar Nombre Formato Reporte de Conciliación Fiscal Anex Código Formato 2516 Versión 1 🔏 Colocar Seleccionar Archivo Examinar... Ningún archivo seleccionado. Su próximo consecutivo para el envío de archivos a nombre de esta organización es: 2 Cantidad de números para agotar 🔊 Siguiente ) Nombre Archivo Tamaño en bytes Ultima fecha de Modificación Firmado Dmuisca\_010251601201800000002.xml 96266 21-09-2018 Remover) Firma Remover

> PASO 3.2. Condiciones de los archivos.

Los archivos que pertenezcan a una misma información (formato) deberán ir en consecutivo para facilitar el envió con una misma solicitud. **Ejemplo:** Si requiere colocar tres archivos del mismo formato con una misma solicitud; los archivos debe ir:

Dmuisca\_010100109201800000001.xml Dmuisca\_010100109201800000002.xml Dmuisca\_010100109201800000003.xml

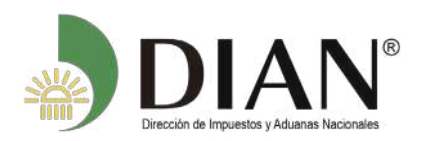

#### Tenga en cuenta lo siguiente:

•Dicha numeración no deberá contener saltos ni repeticiones.

•Todos los archivos deben corresponder al formato (XML) solicitado.

•Cada archivo debe contener como máximo cinco mil registros (5.000).

•Se permite en una sola solicitud un envío de 50.000 registros con 10 archivos como máximo.

 La información presentada debe atender los principios de oportunidad y calidad requeridos.

•Número de secuencia de archivos. Los archivos que hacen parte de un mismo envío, es decir, que responden al mismo requerimiento, deben finalizar con un número consecutivo que permite establecer correctamente cuál es el primer archivo, cuál el segundo, etc.

Veamos un ejemplo: supongamos que debe presentar a la DIAN dos formatos para información diferentes y que para el primero de ellos envió los siguientes archivos:

Dmuisca\_010100109201800000001.xml (primer archivo)

Dmuisca\_010100109201800000002.xml Dmuisca\_010100109201800000003.xml

Ahora está preparando el segundo formato, para el cual va a presentar dos archivos.

¿Cuál es el número de secuencia para estos archivos? Los números de envío caso son: para este

Dmuisca\_01010070920180000004.xml (primer archivo)

Dmuisca\_010100709201800000005.xml

Lo anterior significa que el número de envío cumple un doble propósito: permite saber cuántos archivos ha enviado usted durante un año y, adicionalmente, saber con exactitud cuál archivo va inmediatamente después de otro.

Control de secuencia. Los servicios informáticos controlan que cada solicitud que diligencie comience con el número consecutivo que le corresponde. Siguiendo con el ejemplo anterior, si el segundo envío no comienza con el consecutivo 4, la solicitud no podrá ser guardada.

Una persona que maneja varios números de secuencia. Si usted es representante de la organización A y de la organización B, tenga en cuenta que cada una maneja su propio número de secuencia de archivos. Los servicios informáticos le irán indicando el número de secuencia correspondiente a la organización que haya seleccionado al momento de ingresar.

El número de secuencia reinicia cada año, es decir, al cambiar el año calendario el número de secuencia de archivos debe iniciar nuevamente en uno (1).

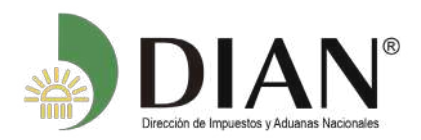

## **4** Diligenciar Solicitud ENVIO DE ARCHIVOS.

En este punto se explica cómo debe diligenciar la solicitud de envío de archivos.

Una vez haya colocado los archivos en la Bandeja de Entrada, haga clic sobre la opción Diligenciar Solicitud de Envío de Archivos.

| Cancelación Solicitud                        | Permite cancelar solicitudes iniciales ya presentadas.                                           |
|----------------------------------------------|--------------------------------------------------------------------------------------------------|
| Colocar Archivos en su<br>Bandeja de Entrada | Permite colocar y remover archivos de su bandeja de entrada.                                     |
| Consultar Envios de<br>Solicitudes           | Página para que usted consulte solicitudes anteriores.                                           |
| Diligenciar Solicitud Envío de<br>Archivos   | Crear la solicitud para el envio de uno o varios archivos.                                       |
| Formalizar Solicitud de Envío<br>de Archivos | Permite realizar la formalización de una solictud de envío de archivos.                          |
| Reemplazar Parcialmente<br>Envío de Archivos | Permite modificar parcialmente una solicitud anterior por otra solicitud de<br>envío de archivo. |
| Reemplazar Solicitud de<br>Envío de Archivos | Permite modificar una solicitud anterior por otra solicitud de envío de<br>archivo.              |
| Reportar Información NIIF                    | Permite cargar información para el plan piloto NIIF                                              |

#### Diligenciar Solicitud de Envío de Archivos

| •                        | Información General                                         |                         |                         |                   |  |
|--------------------------|-------------------------------------------------------------|-------------------------|-------------------------|-------------------|--|
|                          | Identificación Organización Informante                      | XX                      | xxxxxxxxx               |                   |  |
|                          | Razón Social / Nombre Organización Informante               | EM                      | PRESA PRUEBA F150       |                   |  |
| l os datos de la sección | Identificación Interesado                                   | XXXXXXXXXX              | XXXXXXXXX               |                   |  |
| Información General      | Nombre Interesado                                           | RA                      | MIREZ TULIO             |                   |  |
| son diligenciados        | Identificación Destinatario                                 | XX                      | XXXXXXXXXX              |                   |  |
| automáticamente          | Razón Social / Nombre Destinatario                          | DI                      | RECCION DE IMPUESTO     | S Y ADUA          |  |
| que estén correctos.     | Nombre Formato                                              | Reporte de Conciliación | f 🔕 Buscar              |                   |  |
| que esten correctos.     | Oddiaa Esemete                                              | Reporte de Conciliación | Versión                 |                   |  |
|                          | Cougeronnau                                                 | 2510                    | Verbien                 | 1                 |  |
|                          | Nombre Tipo Archivo                                         | XML                     | Concepto                | Inserción / Nuevo |  |
|                          | Año Informado                                               | 2018                    | Periodo Informado       | 0 - APERIÓDICO    |  |
| Seleccione el periodo    | Nombre y Extensión del Primer Archivo de Envio.<br>XXXX.xml | 5160120180000002.xm     | Cantidad de<br>Archivos | 1                 |  |
| de la información a      | Número Total de Registros de los Archivos de<br>Envio.      | 1                       |                         |                   |  |
| summistrar.              |                                                             |                         |                         |                   |  |

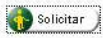

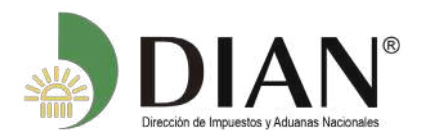

De igual manera, aparecen diligenciados los campos relativos al formato de los archivos que va a colocar (nombre, código, tipo de archivo y periodo informado cuando lo requiera).

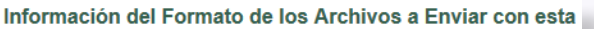

| -• | Nombre Formato                                              | Reporte de Conciliación F |
|----|-------------------------------------------------------------|---------------------------|
| -• | Código Formato                                              | 2516                      |
| -• | Nombre Tipo Archivo                                         | XML                       |
| •  | Año Informado                                               | 2018                      |
|    | Nombre y Extensión del Primer Archivo de Envio.<br>XXXX.xml | 5160120180000002.xml      |
|    | Número Total de Registros de los Archivos de<br>Envio.      | 1                         |

Diligencie los campos restantes de la siguiente manera:

•Año Informado: Escriba el año al que corresponde la información a presentar, debe ser un número de 4 dígitos.

•Nombre y extensión del primer archivo de envío XXXX.xml: De todos los archivos que componen la presente solicitud, escriba o pegue el nombre completo del que tenga el número consecutivo más bajo (primer archivo Dmuisca). Tal como lo muestra la imagen del Numeral 3 Colocar archivos en su Bandeja de entrada, paso 3.

•Cantidad de archivos: Informe la cantidad de archivos que va a enviar con el mismo formato.

•Número total de registros: Es la sumatoria de todos los registros contenidos en los archivos presentados con esta solicitud.

Dicho en otra forma:

Supongamos que la DIAN le requirió cierta información y que usted diligenció el prevalidador con 50.000 registros, al general el XML el prevalidador le genera 10 archivos.

| Dmuisca_xxxxxxxxxxxxxxxxxxxxxxxxxxxxxxxxxxxx |
|----------------------------------------------|
| Dmuisca_xxxxxxxxxxxxxxxxxxxxxxxxxxxxxxxxxxxx |
| Dmuisca_xxxxxxxxxxxxxxxxxx3.xml              |
| Dmuisca_xxxxxxxxxxxxxxxx4.xml                |
| Dmuisca_xxxxxxxxxxxxxxxxx5.xml               |
| Dmuisca_xxxxxxxxxxxxxx6.xml                  |
| Dmuisca_xxxxxxxxxxxxxxxx7.xml                |
| Dmuisca_xxxxxxxxxxxxxxx8.xml                 |
| Dmuisca_xxxxxxxxxxxxxxxxxxxxxxxxxxxxxxxxxx   |
| Dmuisca_xxxxxxxxxxxxxxxxxxxxx10.xml          |

La forma correcta de colocar estos archivos a la DIAN es la siguiente:

Como los diez archivos del ejemplo corresponden <u>al</u> <u>mismo formato</u>, lo correcto es colocarlos todos en la Bandeja de Entrada, y luego diligenciar la solicitud de envío.

Debido a que usted también informa la cantidad de archivos que responden a esta solicitud en este ejemplo serán 10, que corresponde a los archivos generados.

Al informar el número total de registros para este ejemplo son 50.000, o sea 5.000 registros por 10 archivos generados.

"NOTA: Tenga en cuenta que el máximo permitido en el Servicio Informático Electrónico es de 50.000 registros o 10 archivos xml (cada uno con 5.000), Ejemplo, si usted debe reportar en una solicitud o formato 68.500 registros puede realizar dos envíos uno de 50.000 registros y otro envío con 18.500, siguiendo los parámetros anteriores.

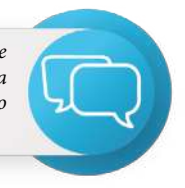

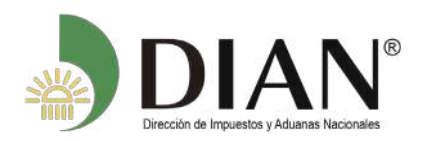

Al finalizar de diligenciar la información de Clic en Solicitar. Solicitar \_\_\_\_\_ Información del Formato de los Archivos a Enviar con esta solicitud Nombre Formato Reporte de Conciliación I O Buscar Código Formato Versión 2516 1 Inserción / Nuevo Nombre Tipo Archivo XML Concepto 0 ~ APERIÓDICO 2018 Periodo Informado Año Informado Nombre y Extensión del Primer Archivo de Envio. Cantidad de 5160120180000002.xml 1 XXXXX xml Archivos Número Total de Registros de los Archivos de 1 Envio. Solicitar

El sistema le mostrará el siguiente mensaje:

#### Diligenciar Solicitud de Envío de Archivos

| Tuernunca                             | ción Organización Informante          | 900373200               |                   |  |  |  |
|---------------------------------------|---------------------------------------|-------------------------|-------------------|--|--|--|
| Razón So                              | cial / Nombre Organización informante | EMPRESA PRUEBA F150     |                   |  |  |  |
| Identifica                            | ción Interesado                       | 74123698                |                   |  |  |  |
| Nombre I                              | nteresado                             | RAMIREZ TULIO           |                   |  |  |  |
| Identifica                            | ción Destinatario                     | 800197268               |                   |  |  |  |
| Razón So                              | cial / Nombre Destinatario            | DIRECCION DE IMPUESTO   | S Y ADUA          |  |  |  |
| Nombri                                |                                       | Concepto                | Inserción / Nuevo |  |  |  |
| Nombro                                |                                       | Concento                | Inserción / Nuevo |  |  |  |
| Año Infe                              |                                       | Periodo Informado       |                   |  |  |  |
| AIO IIII                              | : Deeea quardar eu solicitud ?        | Cantidad de<br>Archivos | 1                 |  |  |  |
| Nombri<br>XXXX.xr                     | / Desea uualual su sullituu ?.        |                         |                   |  |  |  |
| Nombri<br>XXXX.xr<br>Númen<br>Envio.  |                                       |                         |                   |  |  |  |
| Nombri<br>XXXX.xr<br>Númeri<br>Envio. |                                       |                         |                   |  |  |  |

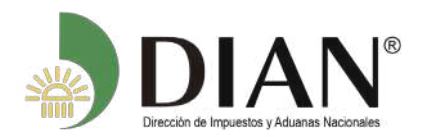

|                                                                |                                                                              | -I-\ Confirmaci<br>Guardar Sol | ón<br>icitud.   |          |  |
|----------------------------------------------------------------|------------------------------------------------------------------------------|--------------------------------|-----------------|----------|--|
| <ul> <li>Firmar d</li> </ul>                                   | ocumento                                                                     | ر Desea guardai                | su solicitud ?. | 1        |  |
| Ingrese por favor los sign<br>Código electronico<br>Contraseña | uientes datos para la firma:<br>Generar código electronico<br>Ver contraseña |                                | MUISCA          | <u>6</u> |  |
|                                                                | Firmar                                                                       |                                |                 |          |  |

El sistema presentará el acuse de recibo, espere a que esta pantalla cambie у le informe que su solicitud ha sido presentada virtualmente, descargue y salve en su computador el acuse de recibo y por favor cierre esta

ventana

| Ittps://pruebasiuncionales.d  | lian.gov.co/WebCargamasivaexo                                              | gen DefSi     | RegistroArd  | tivoExe-faces                      |                                                         |                | C 9.8                    | iscar                |
|-------------------------------|----------------------------------------------------------------------------|---------------|--------------|------------------------------------|---------------------------------------------------------|----------------|--------------------------|----------------------|
|                               |                                                                            | -             | Ch Schoute L | undenia i sepen                    | e no. Or anglementer or ren                             | n in inicio -  | president Q oppdie (§ 1  | Arection de Implant. |
| cuse de Recibo                |                                                                            | 1             | 15-43-31     | 18112-21-38 PRUEB4                 | PAGO ELECTRONICO BANCO AG                               | RARIO 40 - EAN | CO AGRARIO DE COLOMBIA S | A 10                 |
|                               | (a) (a) (a)                                                                | -             | AL AL        | amas                               | Tareas                                                  | Aunt           | us 🐸 C                   | arrar                |
| EPESENTANDO DOCUM             | ENTO                                                                       |               |              |                                    |                                                         |                |                          | 0.6.99               |
| PRESERVICED DOCUM             | LITU .                                                                     |               | Dilligancia  | r Rolicitud de                     | Envio de Archives                                       |                |                          |                      |
|                               |                                                                            |               | Daigencia    | n outenud de                       | Envio de Ascalvos                                       |                |                          |                      |
|                               |                                                                            |               | Informaci    | ión General                        |                                                         |                |                          |                      |
| Se esta presentando el docu   | mento, este operación puede                                                |               | Identificaci | ión Organización Info              | onante                                                  |                | 808037800                |                      |
| tomar un nempo, por talor esp | vre.                                                                       |               | Razón Soc    | al/Nombre Organic                  | ación informante                                        |                | BANCO AGRARID DE COLO    | MBLA S./             |
|                               |                                                                            |               | stentificaci | ón Interesado                      |                                                         |                | 700085113                |                      |
|                               |                                                                            | n Fin         | Mombre III   | Lugaado                            |                                                         |                | PRUEBA PAGO ELECTRONS    | CO BANC              |
| 0.00.20                       | - 19 M I                                                                   |               | Mantificaci  | Chipan Continuesto                 | 1 1 1 1 1 1 1 1 1 1 1 1 1 1 1 1 1 1 1                   |                | 97268                    | 201203               |
|                               |                                                                            | 31            | Razan Si     | Su solicitud                       | debe ser filmada.                                       |                | CCION DE IMPUESTO        | S Y ADUA             |
|                               |                                                                            | 000           | Informa      |                                    |                                                         |                | olicitud                 |                      |
|                               | <ul> <li>Dégendier i Presentar</li> </ul>                                  |               | Nombre       | El número de do                    | cumento asignado es 106066                              | 584646288      | O Biexar                 |                      |
|                               | <ul> <li>Forme Electronica</li> </ul>                                      |               | CódgoF       | Tome nota del na<br>decomento orf. | mero de la solicitud o imprin                           | na el          | Verstän                  | 7                    |
|                               | + Pormalizari Declaración                                                  | rgran Sat     | Nombre       | firms del docume                   | nto, acerquese con esta info                            | rmación a la   | Concepto                 | Inservien / Nuevo    |
|                               | <ul> <li>Garavilas</li> </ul>                                              |               | Año Infor    | generar el docun                   | er el proceso de formalizació<br>vento en formato PDF ? | n. ¿ Desea     | Periodo informado        | 01 × ANUAL           |
|                               | <ul> <li>Generación de Carve 10</li> <li>Información Extraneció</li> </ul> | ictica.       | Nombre       |                                    |                                                         |                | Cantidad de              |                      |
|                               | <ul> <li>Numeración de Factura</li> </ul>                                  | NÜR           | teamero      |                                    |                                                         |                | PAGINTUS C               |                      |
|                               | Obligación Pinanciera C                                                    | onnbayen      | Envio.       |                                    |                                                         | 6)             | 0                        |                      |
|                               | <ul> <li>Presentación de inform</li> </ul>                                 | roló e gar Er |              |                                    |                                                         |                |                          |                      |
|                               | <ul> <li>Procedenente de Devel</li> </ul>                                  | scen/Corre    |              |                                    | 4                                                       | Soletar )      |                          |                      |
|                               | + Publicaciorem                                                            |               |              |                                    |                                                         |                |                          |                      |
|                               | <ul> <li>Recibos de page</li> </ul>                                        | coperitis, P. |              |                                    |                                                         |                |                          |                      |
|                               | <ul> <li>Registro Único Tributan</li> </ul>                                |               |              |                                    |                                                         |                |                          |                      |
|                               |                                                                            |               |              |                                    |                                                         |                |                          |                      |

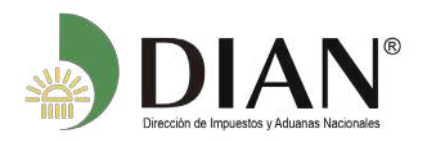

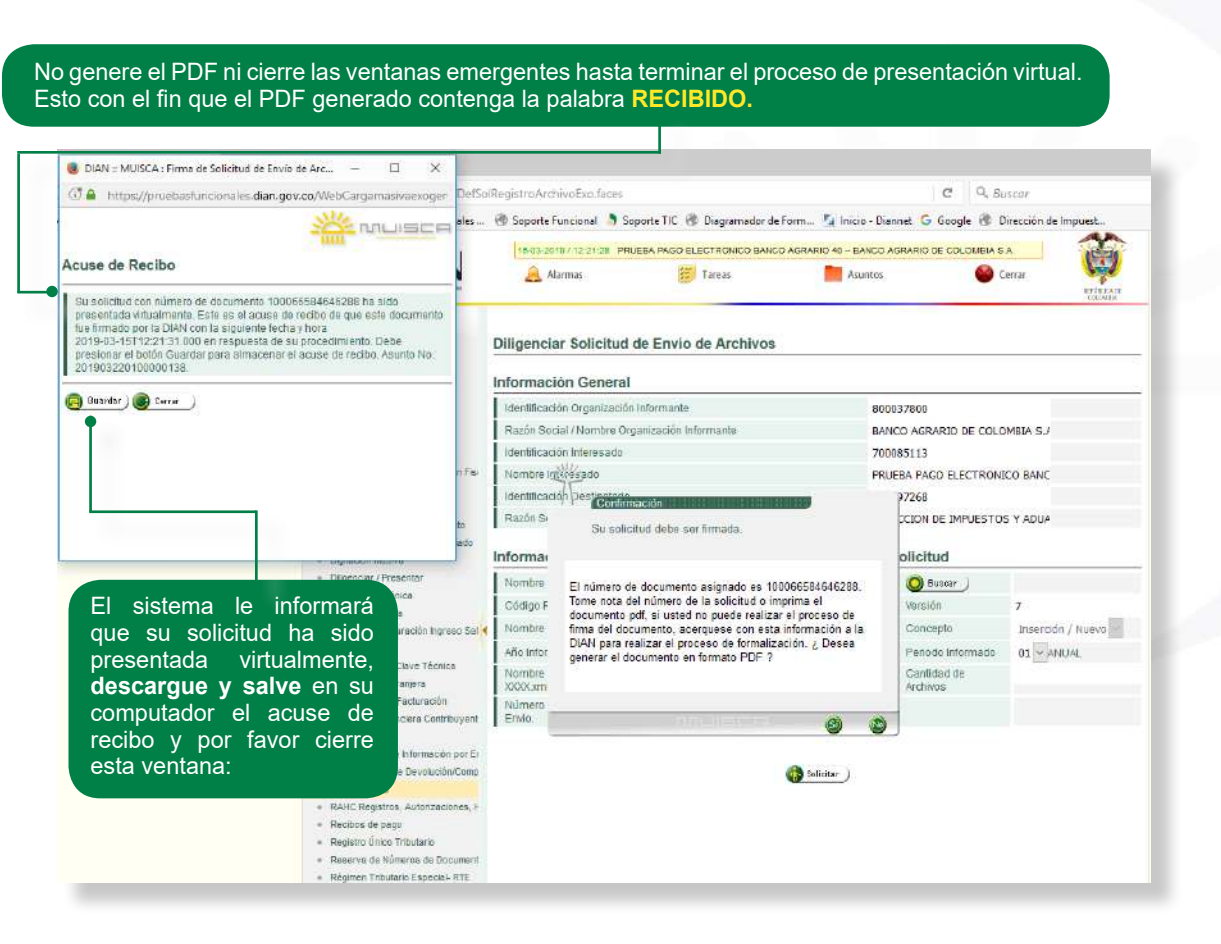

#### Diligenciar Solicitud de Envío de Archivos

| Identifica        | ción Organización Informante                                                                                                    | 900373200               |                   | Luego desde la         |
|-------------------|----------------------------------------------------------------------------------------------------|-------------------------|-------------------|------------------------|
| Razón So          | cial / Nombre Organización Informante                                                                                                  | EMPRESA PRUEBA F150     |                   | ventana emergente de   |
| Identifica        | ción Interesado                                                                                                    | 74123698                |                   | Confirmacion genere el |
| Nombre I          | nteresado                                                                                                    | RAMIREZ TULIO           |                   | solir con la marca do  |
| Identifica        | ción Destinatario                                                                                                    | 800197268               |                   | agua Recibido          |
| Razón So          | dal / Nombre Destinatario                                                                                                    | DIRECCION DE IMPUESTO   | S Y ADUA          |                        |
| Nombri<br>Código  | Su solicitud fue creada                                                                                                    | O Bussar )<br>Versión   | 1                 |                        |
| Nombri            | Confirmación                                                                                                    | (O) Buscar )            |                   |                        |
| Código            |                                                                                                    | Versión                 | 1                 |                        |
| Nombr             |                                                                                                    | Concepto                | Inserción / Nuevo |                        |
| Año Infe          | El número de documento asignado es 100066500684815                                                                                     | Periodo Informado       | 0 ~ APERIÓDICO    |                        |
| Nombri<br>XXXX.xr | nota del número de la solicitud o imprima el documento pdf,                                                                            | Cantidad de<br>Archivos |                   |                        |
| Númen<br>Envio,   | acerquese con esta información a la DIAN para realizar el<br>proceso de formalización ¿ Desea generar el documento en<br>formato PDF ? |                         |                   |                        |
|                   | 6                                                                                                    | )                       |                   |                        |

"NOTA: Para visualizar esta ventana "Acuse de Recibo", su navegador debe tener habilitada la visualización de las ventanas emergentes, para que quede recibida la información ante la DIAN

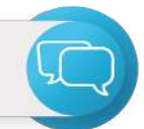

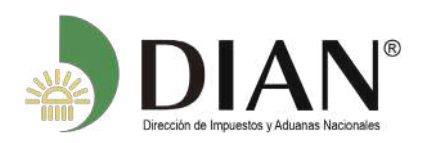

Manual de Usuario PRESENTACIÓN DE INFORMACIÓN POR ENVÍO DE ARCHIVOS

| ISCA : Registro de S.                        | Abriendo 10006650068   | 34815.pdf                             |                                                                                                    | X                                                                                                    |                                                                                                    |                                                                                                    |
|----------------------------------------------|------------------------|---------------------------------------|----------------------------------------------------------------------------------------------------|----------------------------------------------------------------------------------------------------|----------------------------------------------------------------------------------------------------|----------------------------------------------------------------------------------------------------|
| is carriegistic de sin                       | Ha elegido abrir:      |                                       |                                                                                                    |                                                                                                    | l e                                                                                                    |                                                                                                    |
| stroArchivo.faces                            | 1000665006             | 84815 pdf                             |                                                                                                    |                                                                                                    | G                                                                                                    | Q Buscar                                                                                                    |
| fn-Impo 🛐 FABRICA                            | el cual es un          | Adaba Acrobat Docum                   | t                                                                                                    | PRUTC                                                                                                    | -gratuidad 🔅 TELEMÁTICA                                                                                                    | A - PSP 🔘 Desprendibles de                                                                                                    |
|                                              | de: https://pr         | uebasfuncionales.dian.                | 007.00                                                                                                    | UEBA E15                                                                                                    | 0                                                                                                    |                                                                                                    |
| N DIA                                        | Oué debaría bace       | r Eirofox con orto archi              | <br>//2                                                                                                    |                                                                                                    |                                                                                                    |                                                                                                    |
| Direcciente Imprestos y Adu                  | ¿Que debena nace       | Freiox con este archiv                | /01                                                                                                    | ASUNT                                                                                                    |                                                                                                    | REPUBLICA DO                                                                                                    |
| DIAN_MUISCA                                  | Abrir con              | Adobe Acrobat Reader                  | rDC ~                                                                                                    |                                                                                                    |                                                                                                    | COLOMIIA                                                                                                    |
| Administración de Cart                       | ) G <u>u</u> ardar arc | hivo                                  |                                                                                                    |                                                                                                    |                                                                                                    |                                                                                                    |
| Autogestión                                  | Repetir esta           | decisión de abora en a                | delante nara este tino de archivos.                                                                                                    |                                                                                                    |                                                                                                    |                                                                                                    |
| Bandeja de Salida                            |                        | accision ac brioto cira               | ocidine paid este apo de dreinvos.                                                                                                    |                                                                                                    |                                                                                                    |                                                                                                    |
| Carga                                        | Puede modificar la     | i configuración en la pe              | estaña Aplicaciones de las Opciones                                                                                                    | 8                                                                                                    |                                                                                                    |                                                                                                    |
| Carga390                                     | de Firefox.            |                                       |                                                                                                    | 9                                                                                                    | 900373200                                                                                                    |                                                                                                    |
| Comunicados                                  |                        |                                       |                                                                                                    |                                                                                                    | EMPRESA PRUEBA F150                                                                                                    |                                                                                                    |
| Consulta Asuntos                             |                        |                                       | Aceptar Cancela                                                                                                    |                                                                                                    | 74123698                                                                                                    |                                                                                                    |
| Consulta de acuse                            | Nome                   | bre Interesado                        |                                                                                                    |                                                                                                    | RAMIREZ TULIO                                                                                                    |                                                                                                    |
| Consulta y Pago de Rec                       | ibos Identi            | ficación Destinatario                 |                                                                                                    | 1                                                                                                    | 800197268                                                                                                    |                                                                                                    |
| Consultar Firmas de Doc                      | umento Razór           | a Social Nombre Des                   | tinatario                                                                                                    | 1                                                                                                    | DIRECCION DE IMPUESTOS                                                                                                    | S Y ADUA                                                                                                    |
| Consultar documento Dil<br>Digitación masiva | Igenciado              | Aunda                                 |                                                                                                    |                                                                                                    |                                                                                                    |                                                                                                    |
| Diligenciar / Presentar                      | Inform                 | nac                                   |                                                                                                    | Uerrar                                                                                                    | olicitud                                                                                                    |                                                                                                    |
| Factura Electrónica                          | Nom                    | GENERA                                | NDO PDF                                                                                                    |                                                                                                    | ( Buscar )                                                                                                    |                                                                                                    |
| Firma Electrónica                            | Códic                  | 10 F                                  |                                                                                                    |                                                                                                    | Versión                                                                                                    | 1                                                                                                    |
| Formalizar Declaración I                     | ngreso Sal             |                                       |                                                                                                    |                                                                                                    | Concente                                                                                                    | Tazarsián / Munua                                                                                                    |
| Garantias                                    | North                  | Se esta ger                           | nerando el documento en form                                                                                                    | ato PDF, est                                                                                                    | a                                                                                                    | Inserción / Nuevo                                                                                                    |
| Información Extraniera                       | Anoir                  | operación pu                          | iede tomar un tiempo, por favo                                                                                                    | r espere. Si e                                                                                                    | Periodo Informado                                                                                                    |                                                                                                    |
| lumeración de Facturac                       | sión XXXX              | xml cerrar este m                     | iensaje.                                                                                                    | uede entonce:                                                                                                    | Cantidad de<br>Archivos                                                                                                    |                                                                                                    |
| Obligación Financiera Co                     | ontribuyent Núme       | 010                                   | 938.7 4 M (2019)                                                                                                    |                                                                                                    |                                                                                                    |                                                                                                    |
| Precios Avalúo                               | Envio                  |                                       |                                                                                                    |                                                                                                    |                                                                                                    |                                                                                                    |
| Presentación de Informa                      | ción por Er            |                                       |                                                                                                    |                                                                                                    |                                                                                                    |                                                                                                    |
| Procedimiento de Devolu<br>Publicaciones     | /cion/Comp             | · · · · · · · · · · · · · · · · · · · |                                                                                                    |                                                                                                    |                                                                                                    |                                                                                                    |
|                                              |                        |                                       | •                                                                                                    |                                                                                                    |                                                                                                    |                                                                                                    |
|                                              |                        |                                       | DIAN Presentación de<br>Desenvencion a tax                                                                                                    | Información por Envio                                                                                                    | de Archivos<br>NEERCONNUEVO<br>4. Número de formadario                                                                                                    | 10000(<br>2. Circupto 1<br>100086584613907                                                                                                    |
|                                              |                        |                                       | 2                                                                                                    |                                                                                                    | (415)770721243924643                                                                                                    | 10000000000000000000000000000000000000                                                                                                    |
|                                              |                        |                                       | the second second second second second second second second second second second second second second second se                                                                                                    |                                                                                                    | 16                                                                                                    |                                                                                                    |
|                                              |                        |                                       |                                                                                                    |                                                                                                    |                                                                                                    | -1/                                                                                                    |
|                                              |                        |                                       | 25 Tapo documento     25 Número de idi     26 Número de idi     26 Número de idi     27 Primer apelido     27 Secu                                                                                                    | ntificación<br>99999                                                                                                    | 9 9 9 9 3                                                                                                    | St. Ones combines                                                                                                    |
|                                              |                        | L                                     | 0         25. Tipo accurrente           1         20. Numero de lá           2         7. Primer apelitio           2         7. Primer apelitio           2         7. Primer apelitio           2         7. Primer apelitio           2         7. Primer apelitio           2         7. Primer apelitio           2         7. Primer apelitio                                                                                                    | ntificación<br>99999<br>do apelido<br>61. Ov 33. Tipo docum                                                                                                    | 9 9 9 9 3<br>28 Finer reptire<br>NATURAL4<br>ento                                                                                                    | Still Otros nombres<br>Statificación                                                                                                    |
|                                              |                        |                                       | 00/2014         15         Tpo documento           02/2014         64 distaltanta         1         2           02/2014         64 distaltanta         1         2           02/2014         64 distaltanta         1         2         2           02/2014         64 distaltanta         1         2         2         5         5         5         5         5         5         5         5         5         5         5         5         5         5         5         5         5         5         5         5         5         5         5         5         5         5         5         5         5         5         5         5         5         5         5         5         5         5         5         5         5         5         5         5         5         5         5         5         5         5         5         5         5         5         5         5         5         5         5         5         5         5         5         5         5         5         5         5         5         5         5         5         5         5         5         5         5                                                                                                    | ntificación<br>999999<br>to apelido<br>61. DV 33. Tipo docum<br>1 - 9 NIT                                                                                                    | 9         9         9         9         9         9         9         9         9         9         9         9         9         9         9         9         9         9         9         9         9         9         9         9         9         9         9         9         9         9         9         9         9         9         9         9         9         9         9         9         9         9         9         9         9         9         9         9         9         9         9         9         9         9         9         9         9         9         9         9         9         9         9         9         9         9         9         9         9         9         9         9         9         9         9         9         9         9         9         9         9         9         9         9         9         9         9         9         9         9         9         9         9         9         9         9         9         9         9         9         9         9         9         9         9         9         9                                                                                                            | 50. Otos noniteres<br>santilección<br>700818271                                                                                                    |
|                                              |                        |                                       | 25         Tbo documents         28. Numeric de la           22.8.2         28. Numeric de la         28. Numeric de la           23.7         Primer agentice         25.5         595           PRUEDA         21.7         1.0         1.0         1.7           1         1.7         0.9         0.1         1.0         1.7           1         1.7         0.9         0.1         1.7         1.0         1.0         1.7           1         1.7         0.9         0.1         1.7         0.0         0.1         1.7         1.0         1.0         1.7         1.0         1.0         1.7         1.0         1.0         1.7         1.0         1.0         1.7         1.0         1.0         1.7         1.0         1.0         1.7         1.0         1.0         1.7         1.0         1.0         1.0         1.0         1.0         1.0         1.0         1.0         1.0         1.0         1.0         1.0         1.0         1.0         1.0         1.0         1.0         1.0         1.0         1.0         1.0         1.0         1.0         1.0         1.0         1.0         1.0         1.0         1.0         1.0                                                                                                    | ntificación<br>9 9 9 9 9<br>etc apelido<br>1 - 9 NT<br>3 11<br>30. Número de                                                                                                    | 0 0 0 0 0 3<br>35 Finer word/r<br>WATURALA<br>entro<br>8 10 0 1 5 72 6 8                                                                                                    | 50. Okus nombles<br>averfinación<br>17. D. D. D. 1 (8, 2, 7, 1)                                                                                              |
|                                              |                        | L                                     | 25: Tool documents:         20: Nonron do List           98: 00:00:00:00:00:00:00:00:00:00:00:00:00                                                                                                    | eti Cacilin<br>99998<br>eti ayellido<br>eti OV 33. Tipo docum<br>NIT<br>31.1<br>30. Número de<br>CIONALES                                                                                                    | 9 0 0 0 3 1 1 2 5 5 5 5 5 5 5 5 5 5 5 5 5 5 5 5 5                                                                                                    | 50.00ex nontrives<br>autoficación<br>  7 0 0 0 1 0 2 7 1                                                                                                    |
|                                              |                        | L                                     | 00         25: Too decurrentle<br>Cabura de dotations 1:3         28: Retrevo de la<br>55: Seguine           01         71: Prime and the dotations<br>10: Seguine         25: Seguine           01         71: O los dotations<br>10: Seguine         20: Seguine           01         71: O los dotations<br>10: Seguine         21: Seguine           01         71: O los dotations<br>10: Seguine         21: Too dotations<br>10: Seguine           01         71: Too dotations<br>10: Seguine         21: Too dotations<br>10: Seguine           01         71: Too dotations<br>10: Seguine         20: Too dotations<br>10: Seguine           02         75: Too dotations<br>10: Seguine         21: Too dotations<br>10: Seguine           02         75: Too dotations<br>10: Seguine         21: Too dotations<br>10: Seguine           02         75: Too dotations<br>10: Seguine         21: Too dotations<br>10: Seguine           03: Seguine         71: Too dotations<br>10: Seguine         21: Too dotations<br>10: Seguine           04: Seguine         71: Too dotations<br>10: Seguine         21: Too dotations<br>10: Seguine           03: Seguine         71: Too dotations<br>10: Seguine         21: Too dotations<br>10: Seguine           04: Seguine         71: Too dotations<br>10: Seguine         21: Too dotations<br>10: Seguine                                                                                                    | Initiación         9 9 9 9 9           vio apellido         et. 0/ 33. Tipo acours           -         9 NIT           -         9 NIT           -         9 NIT           CIONALES         a           a         perenda                                                                                                    | 10 0 0 0 0 0 0 0 0 0 0 0 0 0 0 0 0                                                                                                     | 20 Dear nontrive:                                                                                                    |
|                                              |                        |                                       | 0         25: Tp0 documents)         28: Retrieve the 15           0         25: Separation         1:3         28: Retrieve the 15:           1         77: Prime spectra         52: Separation         52: Separation           1         77: Prime spectra         50: Separation         52: Separation           1         1: Tro over spectra         50: Separation         50: Separation           1: Separation Set Notification Trices to solid         11: Tpo spectra         51: Tpo spectra         51: Tpo spectra           3: Tpo spectra         1: Tpo spectra         1: Tpo spectra         1: Tpo spectra         1: Tpo spectra           3: Tpo spectra         1: Tpo spectra         1: Tpo spectra         1: Tpo spectra         1: Tpo spectra           3: Tpo spectra         1: Tpo spectra         1: Tpo spectra         1: Tpo spectra         1: Tpo spectra           3: Tpo spectra         1: Tpo spectra         1: Tpo spectra         1: Tpo spectra         1: Tpo spectra           2: Tpo spectra         1: Tpo spectra         1: Tpo spectra         1: Tpo spectra         1: Tpo spectra           3: Tpo spectra         1: Tpo spectra         1: Tpo spectra         1: Tpo spectra         1: Tpo spectra           4: Foremetion         1: Tpo spectra         1: Tpo spectra         1: Tpo spectra <td>Implementation         Implementation           Implementation         Implementation           Implementation         Implementation           Implementation         Implementation           Implementation         Implementation           Implementation         Implementation           Implementation         Implementation           Implementation         Implementation           Implementation         Implementation           Implementation         Implementation</td> <td>9 00 00 00 00 00 00 00 00 00 00 00 00 00</td> <td>30. Ofean remainere           autrificación           1         7 7 0 0 0 1 0 1 0 2 17 1           40. Concepto texticulut           RSERCIONALEVO         3</td> | Implementation         Implementation           Implementation         Implementation           Implementation         Implementation           Implementation         Implementation           Implementation         Implementation           Implementation         Implementation           Implementation         Implementation           Implementation         Implementation           Implementation         Implementation           Implementation         Implementation | 9 00 00 00 00 00 00 00 00 00 00 00 00 00                                                                                                    | 30. Ofean remainere           autrificación           1         7 7 0 0 0 1 0 1 0 2 17 1           40. Concepto texticulut           RSERCIONALEVO         3 |
|                                              |                        |                                       | 25         Too documents:<br>Cabar do clubations 1: 3         28. Numero de la<br>29. Service do clubations 1: 3           91         27. Primer agentice<br>PRUEDA:<br>Numero de la Sentificación Tributario (HUT)<br>I (1, 1, 1, 0, 0, 0, 0, 1, 1, 1, 1, 1, 1, 1, 1, 1, 1, 1, 1, 1,                                                                                                    | nstractin 9989<br>wto apellito<br>et. 0/33. Tipo accurs<br>- 9 NT<br>31 28. Namero de<br>C/C/N4L E9<br>a<br>a<br>a la nomero registrar                                                                                                    | 9         9         9         9         9         9         9         9         9         9         9         9         9         9         9         9         9         9         9         9         9         9         9         9         9         9         9         9         9         9         9         9         9         9         9         9         9         9         9         9         9         9         9         9         9         9         9         9         9         9         9         9         9         9         9         9         9         9         9         9         9         9         9         9         9         9         9         9         9         9         9         9         9         9         9         9         9         9         9         9         9         9         9         9         9         9         9         9         9         9         9         9         9         9         9         9         9         9         9         9         9         9         9         9         9         9         9                                                                                                            | 30. Obey remines<br>sentitication<br>2. Demonster selected<br>40. Competer selected<br>absence backage //>                                                   |
|                                              |                        |                                       | 25: The decision in 12         20: Nonrestite           27: Priver operation         25: Segar           27: Priver operation         25: Segar           27: Priver operation         25: Segar           28: Minime to its its estimation in the state (#1)         25: Segar           29: The operation         27: Priver operation           20: Name to its its estimation in the state (#1)         26: Segar           20: The operation is the state operation is the state operation operation operation is the state operation operation opera                                                                                                    | nstractin 9900<br>et. 0/33. Tipe docum<br>et. 0/33. Tipe docum<br>et. 0/33. Tipe docum<br>et. 0/30. Nimers de<br>clicinal ES<br>as<br>as<br>as<br>as<br>as<br>as<br>as<br>as<br>as<br>as                                                                                                    | 9 9 9 9 9 3 1 1 2 2 5 7 7 1 6 7 2 5 6 7 2 5 7 2 5 6 7 2 5 7 2 5 6 7 2 5 7 2 5 6 7 2 5 7 2 5 6 7 2 5 7 2 5 6 7 2 5 7 2 5 6 7 2 5 7 2 5 7 2 | 30. O'bay resolves     averificación     7 0 0 0 1 0 2 7 1      40. Orangelo solicitud     nesere::::::::::::::::::::::::::::::::::                          |

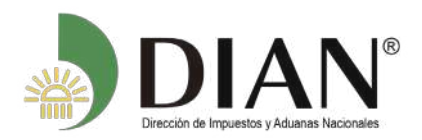

# **5.** Consulta de solicitudes y descargue de **ARCHIVOS XML**.

Cancelación Solicitud

Bandeja de Entrada

Consultar Envios de

Solicitudes

Archivos

de Archivos

Colocar Archivos en su

Diligenciar Solicitud Envío de

Formalizar Solicitud de Envio

Reemplazar Parcialmente

Reemplazar Solicitud de

Reportar Información NIIF

Envío de Archivos

Envio de Archivos

Para consultar solicitudes, haga clic sobre la opción Consultar envíos de solicitudes como se muestra a continuación:

Mis Actividades TABLERO DE CONTROL

- DIAN-MUISCA
- Administración de Cartera
- Autogestión
- Bandeja de Salida
- Comentarios y Quejas
- Comunicados
- Consulta Asuntos
- Consulta Reportes Conciliación F
- Consultar Firmas de Documento
- Consultar documento Diligenciado
- Diligenciar / Presentar
- Factura Electrónica
- Formalizar Declaración Ingreso S
- Garantías
- Generación de Clave Técnica
- Información Extranjera
- Obligación Financiera Contribuye
- Presentación de Información por
- Cancelación Solicitud
- Colocar Archivos en su Bandej
- Consultar Envíos de Solicitudes
- Diligenciar Solicitud Envío de Ar

Las solicitudes se pueden consultar por año o por formato y se muestran aquellas que han finalizado el proceso exitosamente, es decir que el PDF quede con la leyenda RECIBIDO. Para consultar por formato, seleccione el formato y la versión y de clic en el botón Buscar.

envío de archivo

archivo.

Presentación de Información por Envio de Archivos

Permite cancelar solicitudes iniciales ya presentadas.

Página para que usted consulte solicitudes anteriores.

Crear la solicitud para el envio de uno o varios archivos.

Permite cargar información para el plan piloto NIIF

Permite realizar la formalización de una solictud de envío de archivos.

Permite modificar una solicitud anterior por otra solicitud de envío de

Permite modificar parcialmente una solicitud anterior por otra solicitud de

Permite colocar y remover archivos de su bandeja de entrada.

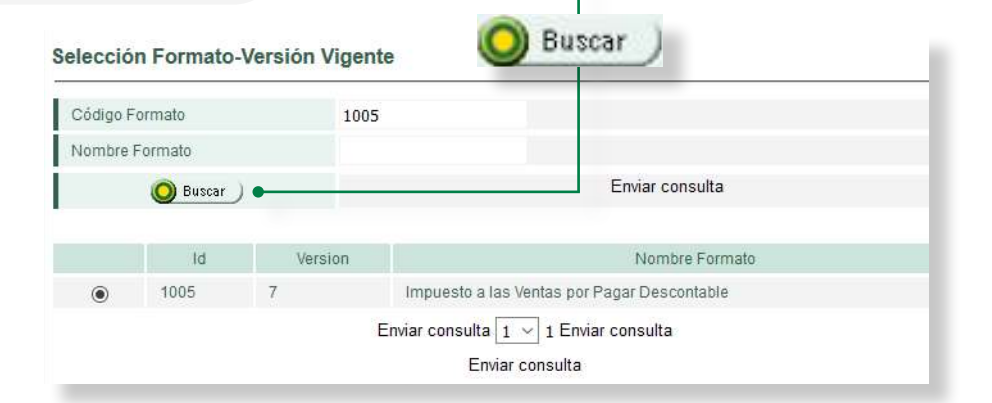

Se despliega el listado de todas las solicitudes presentadas con ese formato y esa versión.

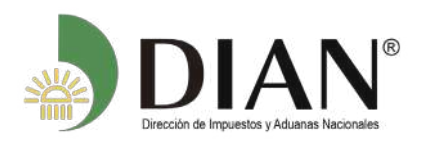

Le mostrará el listado del Formato de la consulta por año gravable, fecha de solicitud la cantidad de archivos y su Estado.

| Año   | Gravable            |                   |                           |                 |                    |                            |                                       |   |   |   |
|-------|---------------------|-------------------|---------------------------|-----------------|--------------------|----------------------------|---------------------------------------|---|---|---|
| Nom   | bre Formato         |                   | Pagos y Re                | tenciones Pr    | a                  |                            |                                       |   |   |   |
| Códi  | go Formato          |                   | 1001                      |                 |                    |                            |                                       |   |   |   |
| Versi | ión                 |                   | 9                         |                 |                    |                            |                                       |   |   |   |
| Fech  | a Inicial Solicitud |                   |                           |                 |                    |                            |                                       |   |   |   |
| Fech  | a Final Esperada    |                   |                           |                 |                    |                            |                                       |   |   |   |
|       |                     |                   |                           |                 |                    |                            |                                       |   |   |   |
|       |                     |                   |                           |                 |                    |                            |                                       |   |   |   |
|       | No. Solicitud       | Código<br>Formato | Versión<br>del<br>formato | Año<br>Gravable | Fecha<br>solicitud | Cantidad<br>de<br>Archivos | Estado                                |   |   |   |
| 0     | 100066241840631     | 1001              | 9                         | 2017            | 10-08-2018         | 4                          | Solicitud<br>recibida                 | 0 |   |   |
| 0     | 100066209662210     | 1001              | 9                         | 2017            | 26-04-2018         | 4                          | Solicitud<br>remplazada<br>totalmente | ß |   |   |
| 0     | 100066203751019     | 1001              | 9                         | 2015            | 30-06-2017         | 4                          | Solicitud<br>recibida                 | 0 |   |   |
| 0     | 100066178035018     | 1001              | 9                         | 2016            | 24-04-2017         | 4                          | Solicitud<br>con error                | 8 | ٠ | 0 |
| 0     | 100066175877855     | 1001              | 9                         | 2015            | 13-10-2016         | 4                          | Solicitud<br>remplazada<br>totalmente | • |   |   |

Puede realizar la consulta por año.

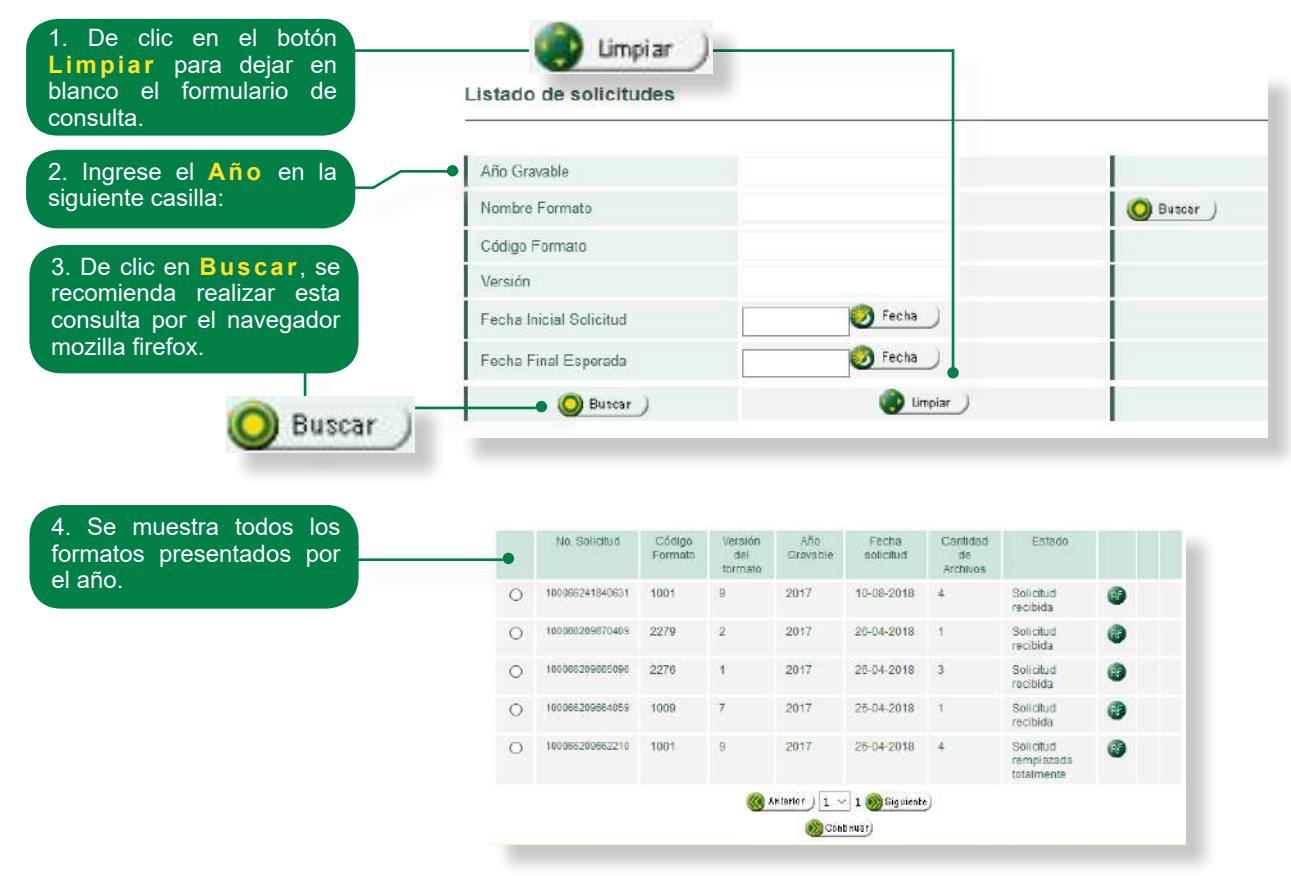

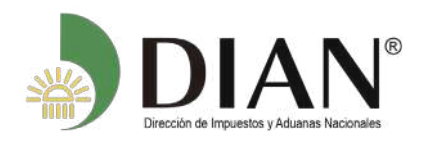

### **5.1** Cuando se requiere consultar los detalles de una solicitud.

#### • Estados de las solicitudes:

Cuando realiza la consulta se muestran los siguientes estados de las solicitudes:

**Solicitud recibida:** Significa que la solicitud fué presentada y se encuentra en nuestras bases de datos.

**Solicitud reemplazada totalmente:** Significa que la solicitud en su contenido fue reemplazada totalmente.

**Solicitud reemplazada parcialmente:** Significa que fueron corregidos los registros que la DIAN encontró con inconsistencias.

Solicitud con error a nivel de archivo(s): Errores de encabezado o de validación de datos contra el esquema: Indica que en la solicitud actual se han detectado errores relacionados con la especificación técnica requerida para construir los archivos.

Solicitud con error: Significa que se encontraron inconsistencias en la información presentada.

Solicitud cancelada: Hace referencia a la eliminación de una solicitud.

**Soporte de solicitud cancelada:** Es la confirmación de la eliminación de una solicitud exitosamente.

|                                                         | Año  | Gravable            |                   |                           |                 |                     |                            |                                       |   |   |   |
|---------------------------------------------------------|------|---------------------|-------------------|---------------------------|-----------------|---------------------|----------------------------|---------------------------------------|---|---|---|
|                                                         | Nom  | bre Formato         |                   | Pagos y Re                | etenciones P    | 1                   |                            | O Buscar                              |   |   |   |
| ara ver los detalles                                    | Cód  | go Formato          |                   | 1001                      |                 |                     |                            |                                       |   |   |   |
| una solicitud.                                          | Vers | ión                 |                   | 9                         |                 |                     |                            |                                       |   |   |   |
| eleccione sobre la                                      | Fech | a Inicial Solicitud |                   |                           | 🧭 Fecha         | )                   |                            |                                       |   |   |   |
| lumna izquierda                                         | Fech | a Final Es perada   |                   |                           | 🧭 Fecha         | )                   |                            |                                       |   |   |   |
| el No. solicitud y<br>Iga clic en el botón              |      | O Buscar )          |                   |                           | <b>e a</b>      | mpiar_)             |                            | ĺ                                     |   |   |   |
| ilice esta opción                                       |      | No. Solicitud       | Código<br>Formato | Versión<br>del<br>formato | Año<br>Gravable | Fecha<br>s olicitud | Cantidad<br>de<br>Archivos | Es tado                               |   |   |   |
| ra ver el detalle del<br>a solicitud con err <u>or.</u> | 0    | 100.066241840631    | 1001              | 9                         | 2017            | 10-08-<br>2018      | 4                          | Solicitud<br>recibida                 | 0 |   |   |
|                                                         | 0    | 100066209662210     | 1001              | 9                         | 2017            | 28-04-<br>2018      | 4                          | Solicitud<br>remplazada<br>totalmente | • |   |   |
|                                                         | 0    | 100066203751019     | 1001              | 8                         | 2015            | 30-06-<br>2017      | 4                          | Solicitud<br>recibida                 | 6 |   |   |
| Continuar                                               | 0    | 100066178035018     | 1001              | 9                         | 2018            | 24-04-<br>2017      | 4                          | Solicitud con<br>error                | • | ۲ | ( |
|                                                         | 0    | 100066175877855     | 1001              | 9                         | 2015            | 13-10-<br>2016      | 4                          | Solicitud<br>remplazada<br>totalmente | 0 |   |   |
|                                                         | 0    | 100066148896970     | 1001              | 9                         | 2015            | 25-04-<br>2018      | 4                          | Solicitud<br>remplazada<br>totalmente | 0 |   |   |
|                                                         | 0    | 100066146358581     | 1001              | 9                         | 2014            | 30-09-<br>2015      | 1                          | Solicitud<br>recibida                 | • |   |   |
|                                                         | 0    | 100066146358501     | 1001              | 9                         | 2014            | 30-09-<br>2015      | 1                          | Solicitud con<br>error                | • | ۲ | ¢ |
|                                                         | 0    | 100066146358391     | 1001              | 9                         | 2014            | 30-09-<br>2015      | 1                          | Solicitud<br>recibida                 | Ø |   |   |
|                                                         | 0    | 100066146358003     | 1001              | 9                         | 2014            | 30-09-<br>2015      | ा                          | Solicitud<br>recibida                 | • |   |   |

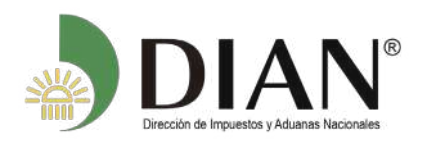

|        |                           |              | 1                        |                       |     |                |                     |
|--------|---------------------------|--------------|--------------------------|-----------------------|-----|----------------|---------------------|
| Vo. S  | Solicitud                 | 100066178    | 035018                   |                       |     |                |                     |
| Estad  | do                        | Solicitud co | n error                  |                       |     |                | _                   |
| - [    | Nombre                    |              |                          | Estado                | PDF | Xm1<br>Errores | Archivo<br>Original |
| -      | Nom bre                   |              |                          | Estado                | PDF | Xm1<br>Errores | Archivo<br>Original |
| С      | Dmuisca_01010010920170000 | 00001.xm I   | Recibido                 |                       | ۲   |                |                     |
| С      | Dmuisca_01010010920170000 | 00002.xm1    | Recibido                 |                       |     |                |                     |
| 0      | Dmuisca_01010010920170000 | 00003.xm1    | El archivo<br>incorrecto | contiene valores<br>s |     | <b>(</b>       |                     |
| $\sim$ | Dmuisca 01010010920170000 | 00004.xml    | Recibido                 |                       |     |                | _                   |

## El sistema le mostrará los detalles del error de la solicitud:

| No. Solicitu       | Id                     | 100066178035018                                                                  |                     |
|--------------------|------------------------|----------------------------------------------------------------------------------|---------------------|
| Nom bre Ar         | chivo                  | Dmuisca_010100109201700000003.xml                                                |                     |
|                    |                        |                                                                                  |                     |
| etalles d          | e Error                |                                                                                  |                     |
| No. de<br>Registro | Número de<br>Documento | Observación                                                                      | Errores<br>Anidado: |
|                    |                        | El archivo contiene valores incorrectos                                          |                     |
| 4343               | 100192965293432        | Numero de Identificacion: El Nit no existe en el RUT<br>Valor Casilla: 220220220 |                     |
|                    |                        | 🔇 Anterior ) 🔽 0 🛞 Siguiente )                                                   |                     |

La opción de consulta le permite acceder a los detalles puntuales de cada error, facilitándole con ello su identificación y corrección.

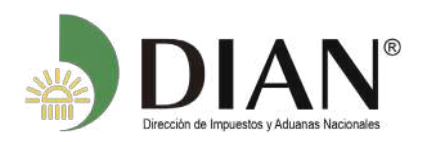

### 5.2 Cuando se requiere descargar los archivos XML.

En el listado que se muestra debe dar clic en el **No. de Solicitud** que requiere y seguido a ésto de clic en el botón **Continuar**.

| DIAN-MUISCA<br>Administración de Cartera                                         | Lista | do de solicitud     | es                |                        |                 |                    |                         |                       |   |
|----------------------------------------------------------------------------------|-------|---------------------|-------------------|------------------------|-----------------|--------------------|-------------------------|-----------------------|---|
| Autogestión                                                                      |       |                     |                   |                        |                 |                    |                         |                       |   |
| Bandeja de Salida                                                                | Año ( | Gravable            |                   |                        |                 |                    |                         |                       |   |
| Carga<br>Certificados al Proveedor                                               | Nom   | bre Formato         |                   | Pagos y Retencior      | nes Pra         |                    | O Buscar                | È.                    |   |
| Comentarios y Quejas                                                             | Códi  | go Formato          |                   | 1001                   |                 |                    |                         |                       |   |
| Comunicados                                                                      | Verei | 20                  |                   | -                      |                 |                    |                         |                       |   |
| Consulta Asuntos                                                                 | Versi | on                  |                   | 9                      |                 |                    |                         |                       |   |
| Consultar Firmas de Documento                                                    | Fech  | a inicial Solicitud |                   | <u> </u>               | Fecha           |                    |                         |                       |   |
| Consultar documento Diligenciado                                                 | Tech  | - Final Fanarada    | 1                 | (MA)                   | Fecha           |                    | 1                       |                       |   |
| Diligenciar / Presentar                                                          | rech  | a Final Esperada    |                   | 0                      |                 |                    |                         |                       |   |
| Factura Electrónica                                                              |       | () Buscar )         |                   |                        | () Limpiar      |                    |                         |                       |   |
| Formalizar Declaración Ingreso Sal                                               |       | <u> </u>            |                   |                        |                 |                    |                         |                       |   |
| Garantías                                                                        | _     |                     |                   |                        |                 |                    |                         |                       |   |
| Generación de Clave Técnica<br>Información Extranjera                            |       | No Solicitud        | Código<br>Formato | Versión del<br>formato | Año<br>Gravable | Fecha<br>solicitud | Cantidad de<br>Archivos | Estado                |   |
| Numeración de Facturación<br>Obligación Financiere Contribuyent                  | ••    | 100066225800768     | 1001              | 9                      | 2017            | 30-05-2018         | 1                       | Solicitud<br>recibida | 1 |
| Presentación de Información por Er<br>Procedimiento de Devolución/Comp           | 0     | 100066186988688     | 1001              | 9                      | 2016            | 10-05-2017         | 1                       | Solicitud<br>recibida |   |
| Recibos de pago<br>Registro Único Tributario                                     | 0     | 100066157730335     | 1001              | 9                      | 2015            | 11-05-2016         | 1                       | Solicitud<br>recibida | 3 |
| Registros, Autorizaciones y Cerlific<br>Reportes                                 | 0     | 100066132597664     | 1001              | 9                      | 2014            | 13-05-2015         | 1                       | Solicitud<br>recibida | 1 |
| Reserva de Números de Document<br>Régimen Tributario Especial- RTE               | 0     | 100066108675436     | 1001              | 9                      | 2013            | 15-05-2014         | 1                       | Solicitud<br>recibida | 1 |
| Salida de mercancías<br>Solicitud de Corrección de Inconsis<br>Tránsito Aduanero | 0     | Continuar).         |                   | 🥘 Anterio              | r) 1 v 1 👸      | Siguiente          |                         |                       |   |

Se seleccione el archivo de la solicitud en éste caso es Dmuisca\_010100102901800000001.xml

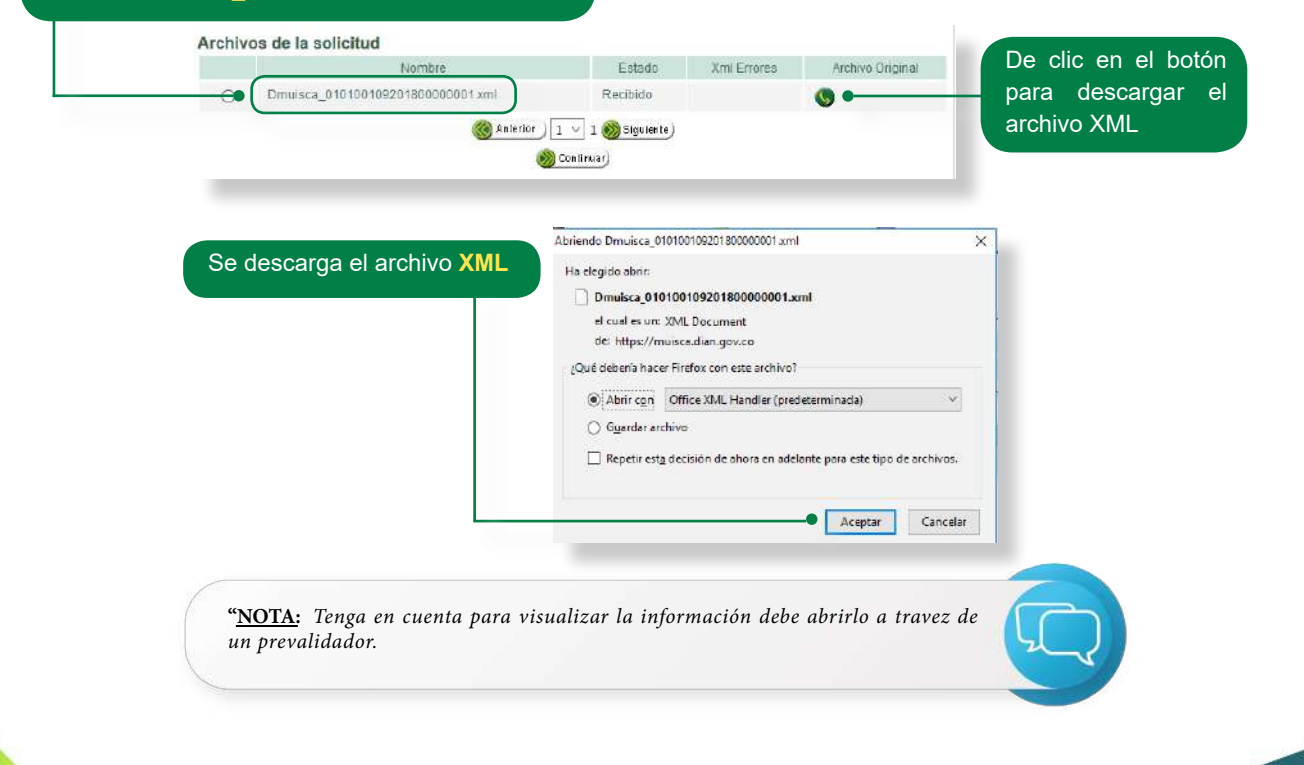

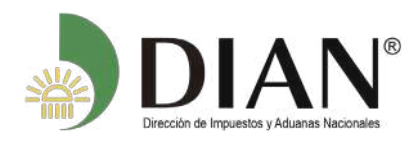

# 6. SOLICITUD ANTERIOR.

Si después de diligenciada una solicitud, desea corregirla o si la DIAN le comunicó que encontró algún error en la información recibida, usted debe diligenciar una solicitud de reemplazo.

Existen dos clases de reemplazo:

#### **Reemplazo parcial**

Se utiliza cuando se reemplazan los registros que la DIAN comunicó que se encuentran con error.

Si una solicitud de reemplazo parcial presenta errores, podrá reemplazarse con otra solicitud de reemplazo parcial, que incluya solamente los registros con error de esta solicitud o podrá utilizarse una solicitud de reemplazo total, caso en cual se deben incluir todos los registros relacionados con el formato, inclusive aquellos presentados originalmente.

#### **Reemplazo Total**

Utilice el reemplazo total de una solicitud para los siguientes casos:

- Error de encabezado en alguno de los archivos presentados
- Error en el número total de
- registros reportados en la solicitud
- Cuando se va a modificar el número total de registros reportados
- •Cuando se desee cambiar el contenido de la información.
- •Si una solicitud de reemplazo total presenta errores, solamente podrá reemplazarse con otra solicitud de reemplazo total.

#### • Ejemplo: Dmuisca\_020100108201200000002.xml

Lo primero que debe hacer es generar un nuevo archivo desde el prevalidador con las correcciones correspondientes y en el encabezado debe diligenciar en concepto 2 "reemplazo", número de envío el que sigue para el año calendario; fecha inicial y fecha final la del periodo que esta reportando

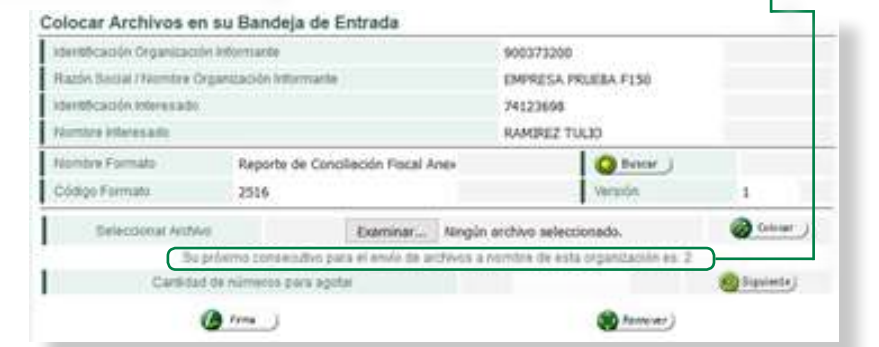

Luego continúe con el procedimiento de colocar nuevamente en la Bandeja de Entrada los archivos que formen parte de la solicitud de reemplazo. Consulte el numeral 3. Colocar archivos en su **Bandeja de entrada** de esta cartilla.

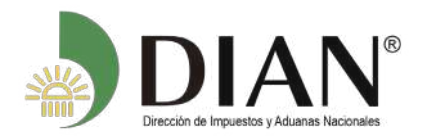

Una vez haya colocado los archivos corregidos, haga clic en la opción Reemplazar Solicitud De Envío de Archivos en cualquiera de las dos opciones que muestra el sistema:

| Colocar Archivos en su<br>Bandeja de Entrada | Permite colocar y remover archivos de su bandeja de entrada.                                     |
|----------------------------------------------|--------------------------------------------------------------------------------------------------|
| Consultar Envíos de<br>Solicitudes           | Página para que usted consulte solicitudes anteriores.                                           |
| Diligenciar Solicitud Envio de<br>Archivos   | Crear la solicitud para el envio de uno o varios archivos.                                       |
| Formalizar Solicitud de Envío<br>de Archivos | Permite realizar la formalización de una solictud de envío de archivos.                          |
| Reemplazar Parcialmente<br>Envío de Archivos | Permite modificar parcialmente una solicitud anterior por otra solicitud de<br>envío de archivo. |
| Reemplazar Solicitud de                      | Permite modificar una solicitud anterior por otra solicitud de envío de                          |

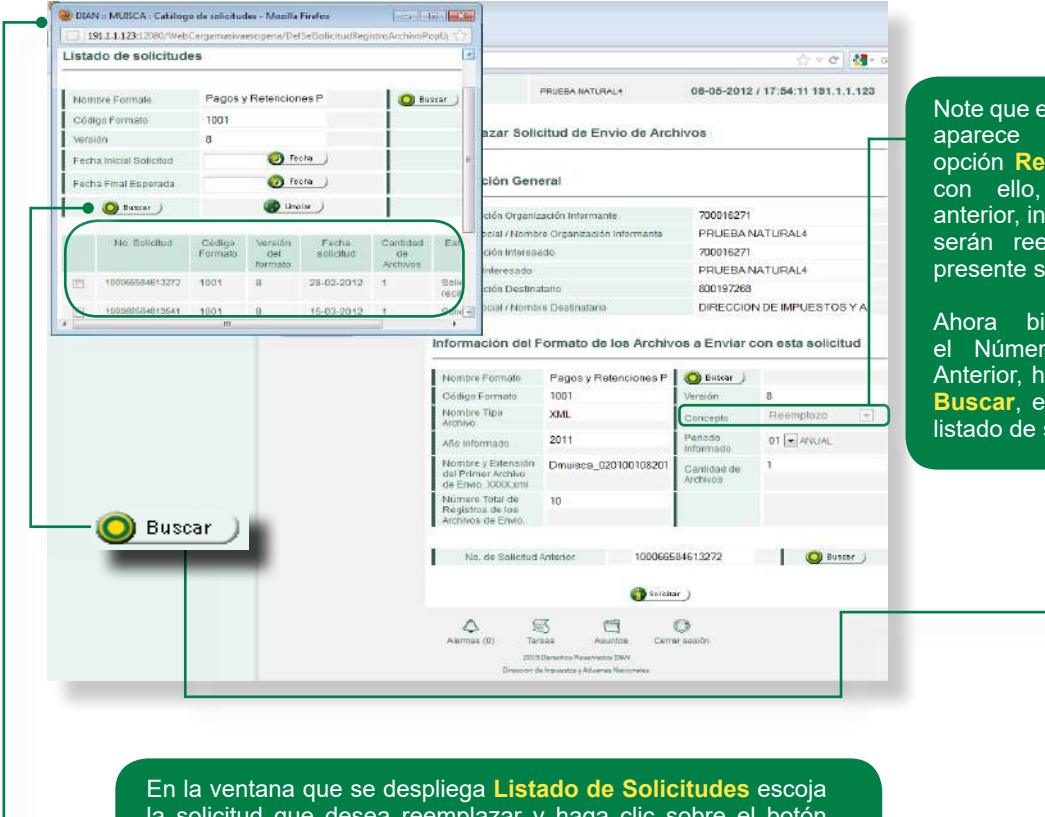

Note que en el ítem Concepto, aparece preseleccionado la opción **Reemplazo**, indicando con ello, que la solicitud anterior, incluidos los archivos, serán reemplazados con la presente solicitud.

Ahora bien, para colocar el Número de la Solicitud Anterior, haga clic en el botón Buscar, el cual le muestra el listado de sus solicitudes.

la solicitud que desea reemplazar y haga clic sobre el botón Continuar.

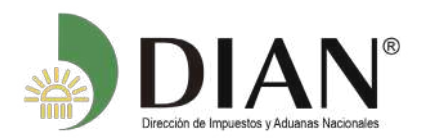

Le pedirá la confirmación de envío e, igualmente, se le asignará un Número de Documento y podrá generar de nuevo el formato PDF. Recuerde: este archivo contiene una imagen o "fotografía" de su solicitud y este documento no implica el cumplimiento de la obligación de presentar la información.

Solicitará realizar el proceso de firma con el Instrumento de Firma Electrónica continuando con el proceso que se describe a partir de la página 21 de esta cartilla.

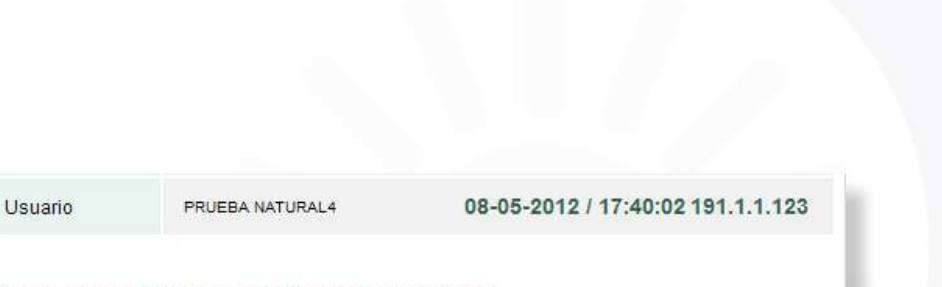

#### Reemplazar Solicitud de Envío de Archivos

#### Información General

| Identificación Organización Informante        | 700016271                  |
|-----------------------------------------------|----------------------------|
| Razón Social / Nombre Organización Informante | PRUEBA NATURAL4            |
| Identificación Interesado                     | 700016271                  |
| Nombre Interesado                             | PRUEBA NATURAL4            |
| Identificación Destinatario                   | 800197268                  |
| Razón Social / Nombre Destinatario            | DIRECCION DE IMPUESTOS Y A |

#### Información del Formato de los Archivos a Enviar con esta solicitud

| Cối<br>Noi<br>Arc                                       | digo Formato<br>mbre Tipo<br>hivo                     | 1001<br>XML          | Versión                 | 8           |
|---------------------------------------------------------|-------------------------------------------------------|----------------------|-------------------------|-------------|
| Noi<br>Arc                                              | mbre Tipo<br>hivo                                     | XML                  | 1                       |             |
|                                                         | M16730                                                | / SITILE             | Concepto                | Reemplazo 💌 |
| Allo                                                    | Informado                                             | 2011                 | Periodo<br>Informado    | 01 🖌 ANUAL  |
| Noi<br>del<br>de                                        | mbre y Extensión<br>Primer Archivo<br>Envio. XXXX.xml | Dmuisca_020100108201 | Cantidad de<br>Archivos | 1           |
| los datos Nú<br>e su solicitud Re<br>azo y finalice Arc | mero Total de<br>gistros de los<br>hivos de Envio.    | 10                   |                         |             |
| c en el botón                                           |                                                       |                      | 210202020               |             |
|                                                         | No. de Solicitud A                                    | Anterior 1000665     | 84613272                | U Buscar    |

Diligenci restantes de reer haciendo

Solicitar.

Manual de Usuario

PRESENTACIÓN DE INFORMACIÓN POR ENVÍO DE ARCHIVOS

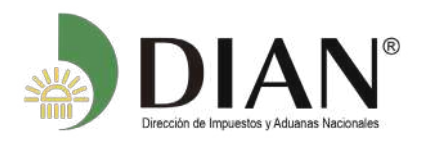

# **7** Solicitud de Cancelación de ARCHIVOS.

Ingresa al portal de la DIAN siguiendo lo enunciado en el numeral 2 Ingreso / Salida de los servicios informáticos electrónicos de esta cartilla. Escoja en el menú la opción "Presentación de Información por Envío de Archivos" y de clic en Cancelación Solicitud.

Presentación de Información por Envio de Archivos

Permite cancelar solicitudes iniciales ya presentadas.

Página para que usted consulte solicitudes anteriores.

Crear la solicitud para el envío de uno o varios archivos.

Permite cargar información para el plan piloto NIF

Permite realizar la formalización de una solictud de envío de archivos.

Permite modificar una solicitud anterior por otra solicitud de envío de

Permite modificar parcialmente una solicitud anterior por otra solicitud de

Permite colocar y remover archivos de su bandeja de entrada.

#### Mis Actividades TABLERO DE CONTROL

- DIAN-MUISCA
- Administración de Cartera
- Autogestión
- Bandeja de Salida
- Comentarios y Quejas
- Comunicados
- Consulta Asuntos
- Consulta Reportes Conciliación F
- Consultar Firmas de Documento
- Consultar documento Diligenciade
- Diligenciar / Presentar
   Factura Electrónica
- Formalizar Declaración Ingreso S
- Garantías
- Generación de Clave Técnica
- Información Extranjera
- Obligación Financiera Contribuye
- Presentación de Información po
- Cancelación Solicitud
- Colocar Archivos en su Bandeji
- · Consultar Envios de Solicitudes

#### En la siguiente pantalla ingrese por Buscar para seleccionar el número de formato.

) Buscar

\_\_\_\_\_

Cancelación Solicitud

Bandeja de Entrada

Consultar Envios de

Solicitudes

Archivos

de Archivos

Colocar Archivos en su

Diligenciar Solicitud Envío de

Formalizar Solicitud de Envio

Reemplazar Parcialmente

Reemplazar Solicitud de

Reportar Información NIIF

Cancelacion de Solicitud

Envío de Archivos

Envío de Archivos

| Identificación Organizaci                                                                                             | ón Informante                                                                               | XXXXXXXXX                                                                                                    |        |
|----------------------------------------------------------------------------------------------------|---------------------------------------------------------------------------------------------|----------------------------------------------------------------------------------------------------|--------|
| Razón Social / Nombre (                                                                                               | Organización Informante                                                                     | XXXX XXXXX XXXX XXXX                                                                                                    |        |
| Identificación Interesado                                                                                             |                                                                                             | XXXXXXXX                                                                                                    |        |
| Nombre Interesado                                                                                                    |                                                                                             | XXXX XXXXX XXXX XXXX                                                                                                    |        |
| dentificación Destinatar                                                                                              | 0                                                                                           | XXXXXXXX                                                                                                    |        |
|                                                                                                    |                                                                                             |                                                                                                    |        |
| Razón Social / Nombre I<br>formación del Fo                                                                           | oestinatario<br><b>mato de los Archivos a Enviar</b>                                        | DIRECCION DE IMPUESTOS Y AL                                                                                                    | 400    |
| Razón Social / Nombre [<br><b>formación del Fo</b> r<br>Nombre Formato                                                | Destinatario<br>T <b>mato de los Archivos a Enviar</b><br>Pagos y Retenciones Fracticadas p | DIRECCION DE IMPUESTOS Y AU                                                                                                    | DU4    |
| Razón Social / Nombre I<br><b>formación del Foi</b><br>Nombre Formato<br>Código Formate                               | mato de los Archivos a Enviar<br>Pagos y Retenciones Fracticadas p<br>1001                  | DIRECCION DE IMPUESTOS Y AU<br>con esta solicitud<br>con esta solicitud<br>versión                                                                                                    | 9      |
| Razón Social / Nombre I<br>formación del Foi<br>Nombre Formato<br>Código Formato<br>Concepto                          | mato de los Archivos a Enviar<br>Pagos y Retenciones Fracticadas p<br>1001<br>Cancelacion   | DIRECCION DE IMPUESTOS Y AU<br>con esta solicitud<br>x Versión                                                                                                    | 9      |
| Razón Social / Nombre I<br>formación del For<br>Nombre Formato<br>Código Formato<br>Concepto<br>No. de Solicitud Anti | Pagos y Retenciones Practicadas p<br>1001<br>Cancelacion                                    | DIRECCION DE IMPUESTOS Y AU<br>con esta solicitud<br>(Con esta solicitud<br>(C | 9<br>9 |

envío de archivo.

archivo.

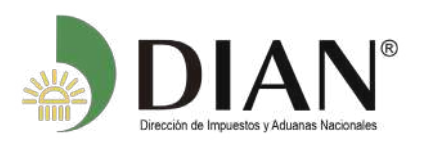

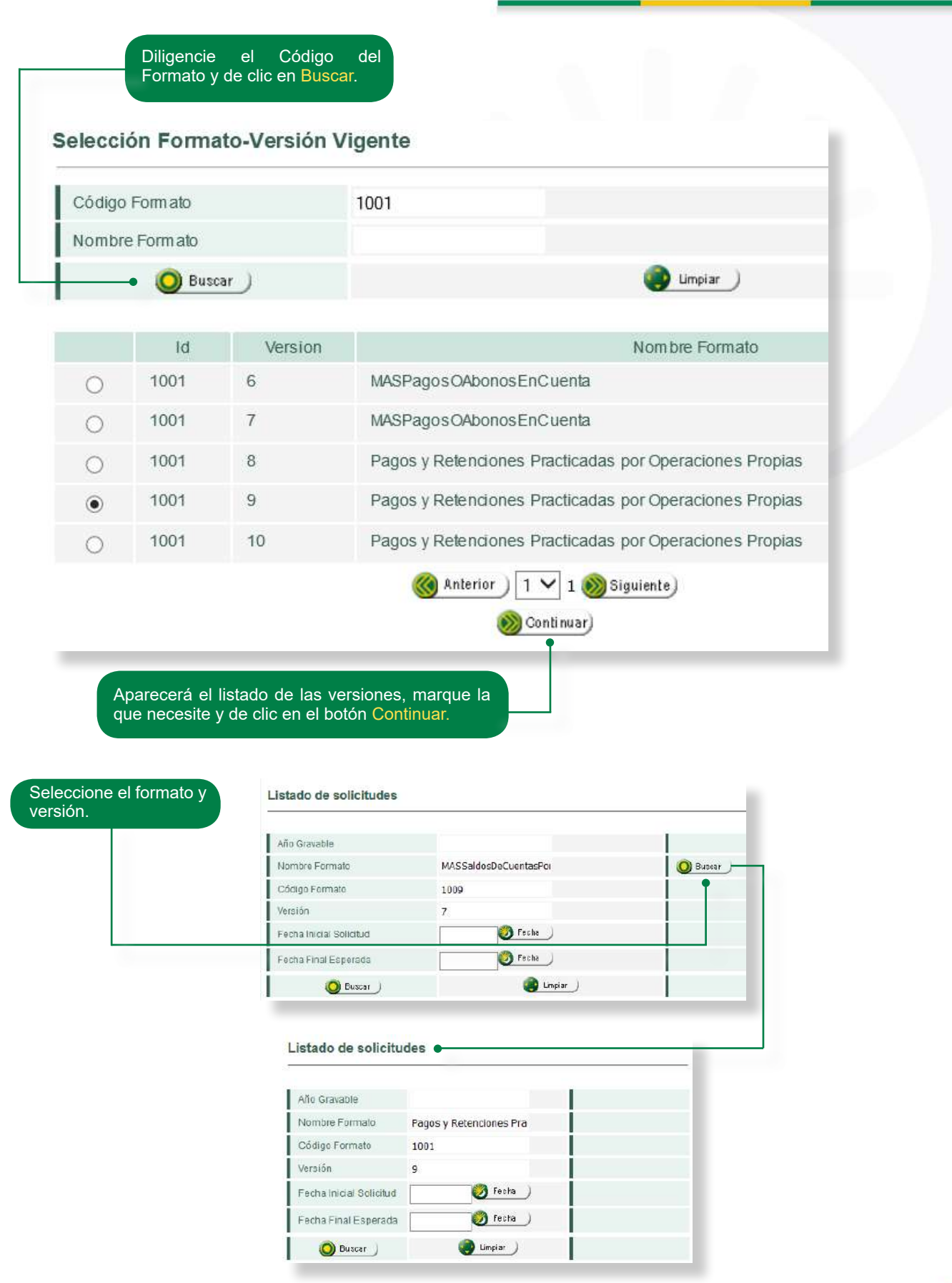

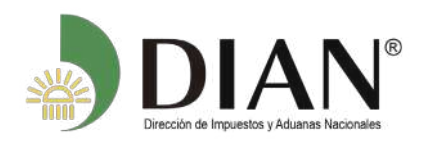

Una vez seleccionado el formato el sistema le muestra la opción para buscar y seleccionar la solicitud a cancelar.

| • Pres                                                                                          | entación de información duplica                                                    | da.                                              |                             |                                                              |
|-------------------------------------------------------------------------------------------------|------------------------------------------------------------------------------------|--------------------------------------------------|-----------------------------|--------------------------------------------------------------|
| • Erro                                                                                          | r en la información del interesad                                                  | o en la presentación (a no                       | mbre propio y/o             |                                                              |
| - Erro                                                                                          | r on log nombrog de log grobive                                                    | nrocontados (formatos)                           |                             |                                                              |
| • Ello                                                                                          | r en los nombres de los archivos                                                   | s presentados (iormatos).                        |                             |                                                              |
|                                                                                                 |                                                                                    |                                                  |                             |                                                              |
|                                                                                                 | No. de Solicitud Anterior                                                          |                                                  | 0                           | Buscar                                                       |
|                                                                                                 | Motivo Cancelación                                                                 |                                                  |                             | ~                                                            |
|                                                                                                 | -                                                                                  | Presentación de informa                          | ción duplicada              |                                                              |
|                                                                                                 |                                                                                    | Error en la información o                        | del interesado en la pi     | resentación                                                  |
|                                                                                                 |                                                                                    | Error en los nombres de los archivos presentados |                             |                                                              |
|                                                                                                 |                                                                                    |                                                  |                             |                                                              |
|                                                                                                 |                                                                                    |                                                  |                             |                                                              |
|                                                                                                 |                                                                                    |                                                  |                             |                                                              |
| e la solicitud                                                                                  |                                                                                    |                                                  |                             |                                                              |
| e la solicitud                                                                                  |                                                                                    |                                                  |                             |                                                              |
| e la solicitud                                                                                  | Destinatario                                                                       |                                                  | 9726                        | 18                                                           |
| le la solicitud<br>Identificación<br>Razón Si                                                   | Destinatario<br>Confirmación                                                       |                                                  | 9726<br>CCIO                | 8<br>N DE IMPUESTOS                                          |
| e la solicitud<br>Identificación<br>Razón Si                                                    | Pestinatario<br>Confirmación<br>Guardar Solicitud.                                 |                                                  | 9726<br>CCIO                | 8<br>IN DE IMPUESTOS                                         |
| e la solicitud<br>Identificación<br>Razón Si<br>formai                                          | Destinatario<br>Confirmación<br>Guardar Solicitud.                                 |                                                  | 9726<br>CCIO                | i8<br>IN DE IMPUESTOS                                        |
| e la solicitud<br>Identificación<br>Razón Si<br><b>forma</b> i                                  | Destinatario<br>Confirmación<br>Guardar Solicitud.                                 |                                                  | 9726<br>CCIO<br><b>Olic</b> | 8<br>IN DE IMPUESTOS                                         |
| le la solicitud<br>Identificación<br>Razón Si<br><b>forma</b> i<br>Nombre                       | Destinatario<br>Confirmación<br>Guardar Solicitud.                                 |                                                  | 9726<br>3010<br><b>0110</b> | i8<br>IN DE IMPUESTOS<br><b>citud</b>                        |
| e la solicitud<br>Identificación<br>Razón Si<br><b>forma</b> i<br>Nombre<br>Código F            | Destinatario<br>Confirmación<br>Guardar Solicitud.                                 |                                                  | 9726<br>CCIO<br><b>Olic</b> | i8<br>IN DE IMPUESTOS<br>citud<br>O Buscar<br>Versión        |
| e la solicitud<br>Identificación<br>Razón Si<br><b>forma</b> i<br>Nombre<br>Código F            | Desea guardar su solicitud                                                         | 2                                                | 9726<br>CCIO<br>Olic        | i8<br>ON DE IMPUESTOS<br>citud<br>O Buscar<br>Versión        |
| e la solicitud<br>Identificación<br>Razón Si<br><b>forma</b><br>Nombre<br>Código F<br>Concepti  | Destinatario<br>Confirmación<br>Guardar Solicitud.<br>¿ Desea guardar su solicitud | 2.                                               | 9726<br>CCIO<br><b>olic</b> | 58<br>ON DE IMPUESTOS<br><b>citud</b><br>O Buscar<br>Versión |
| le la solicitud<br>Identificación<br>Razón Si<br><b>forma</b><br>Nombre<br>Código F<br>Concepti | Destinatario<br>Confirmación<br>Guardar Solicitud.<br>¿ Desea guardar su solicitud | 2.                                               | 9726<br>CCIO<br>Olic        | 58<br>ON DE IMPUESTOS<br>citud<br>O Buscar<br>Versión        |

• (5)

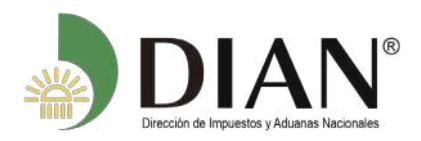

Fír qu Manual de Usuario PRESENTACIÓN DE INFORMACIÓN POR ENVÍO DE ARCHIVOS

| Cance | elacion de Solicitud     |                               |     |
|-------|--------------------------|-------------------------------|-----|
| nfe   | K Firmar                 | documento                     | -   |
| R     | Ingrese por favor los si | guientes datos para la firma: |     |
| ld    | Código electronico       |                               |     |
| N     |                          | Generar código electronico    | _   |
| Id    | Contraseña               | Ver contraceña                |     |
| R     |                          | Ver contrasena                | JES |
| nfe   |                          | Firmar                        | bı  |
| N     |                          | i inna                        |     |
| C     |                          |                               | Ve  |
| C     |                          |                               |     |
|       |                          |                               | -   |

Luego en la opción "Consultar Envíos de Solicitudes" podrá ver las solicitudes canceladas y el soporte de solicitud cancelada siguiendo los pasos de la página **25** en adelante de esta cartilla.

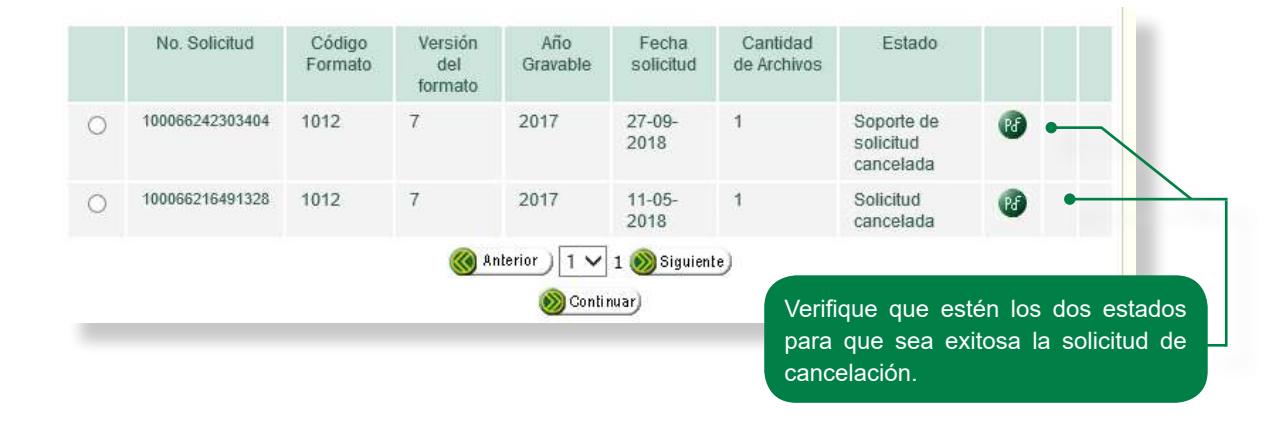

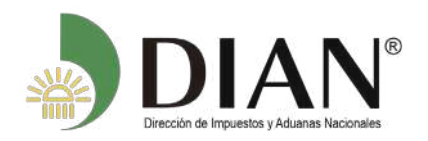

Manual de Usuario PRESENTACIÓN DE INFORMACIÓN POR ENVÍO DE ARCHIVOS

| Al finalizar el proceso le genera el<br>PDF con el concepto 4 CANCELADO<br>marca de agua RECIBIDO.                                                                                                    |                                                                        |        |  |  |
|----------------------------------------------------------------------------------------------------|------------------------------------------------------------------------|--------|--|--|
| Presentación de Información por Env                                                                                                    | io de Archivos 1000                                                    | )6     |  |  |
| 2. Concepto 4 CANCELACION Espacio reservato man la DIAN                                                                                                    | 4. Número de formulario<br>(415)7707212489984(8020) 010006658464362 4  | ב      |  |  |
| g     25. Tipo documento       Cédula de Extranjeria     2       g     27. Primer apellido       28. Segundo apellido                                                                                                    | 5 7 29. Primer nombre 30 Otips nombres                                 |        |  |  |
| XXXXXXX         XXXXXXX           gi         60. Número de Identificación Tributaria (NIT):         61. DV         33. Tipo documen           gi         9. 0. 0. 3. X, X, X, X, X, X   -   X         NIT           gi         35. Apellidos y nombres o razón social         NIT           XXXXX         XXXXXXXXX         XXXXXXXXXX | to                                                                     | (x x x |  |  |
| 2 37. Tipo documento<br>NIT 3 1 38. Número de idi                                                                                                    |                                                                        |        |  |  |
| 39. Apellidos y nombres o razón social<br>DIRECCION DE IMPUESTOS Y ADUANAS NACIONALES                                                                                                    |                                                                        |        |  |  |
| 0. Formato<br>1009                                                                                                    | 41. Versión 42. Concepto solicitud<br>CANCELACION                      | 4      |  |  |
| 44. Periodo vigencia 45.                                                                                                    | ngo archivo<br>achivo XML                                              |        |  |  |
| 2. Descripción     48. Númorp régistros       2. Descripción     11       arror en la información del interesado en la presentación <>>26520536                                                                                                    | 49. Número formulario anterior<br>9 8<br>100066584643<br>2018-07-10704 | 6 1 7  |  |  |
| La firma de este documento constituye un comprobante de la entrega a través del<br>servicio de presentación de información por envía de archivos, sin perjuicio de las<br>venificaciones posterores que detable la DUAN en sus espectificaciones (derosas y su                                                                         | 997. Fecha Transacción 2 0 1 8 -0 7 -1 0/1 6:0 6:5 7                   | use .  |  |  |
| contenido.                                                                                                    | 984. Funcionario                                                       |        |  |  |
| rima der interesado.                                                                                                    | 985. Cargo                                                             |        |  |  |